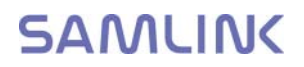

## KAUPPAKAMARI

5.3.2014

## USER GUIDE FOR BUSINESSES

### E-VIENTIASIAKIRJAT electronic service

www.e-vientiasiakirjat.fi

| 1  | Requirements for computer equipment                                      | 3    |
|----|--------------------------------------------------------------------------|------|
| 2  | Registering in the system                                                | 4    |
| 3  | Logging into the system                                                  | 9    |
| 4  | Forgotten password                                                       | 9    |
| 5  | Logging out of the system                                                | . 10 |
| 6  | Reading messages                                                         | . 11 |
| 7  | Creating a sub-user                                                      | . 11 |
| 8  | Updating user information                                                | . 13 |
| 9  | Make sub-user the main user or the main user a sub-user                  | . 14 |
| 10 | Delete a user                                                            | . 14 |
| 11 | Change the password                                                      | . 15 |
| 12 | Checking the company's details                                           | . 16 |
| 13 | Updating company data                                                    | . 17 |
| 14 | Applying for a Certificate of Origin                                     | . 17 |
| 15 | Applying for confirmation for other documents                            | . 24 |
| 16 | Browsing Certificates of Origin                                          | . 27 |
| 17 | Printing the Certificate of Origin                                       | . 28 |
| 18 | Browsing documents to be confirmed                                       | . 32 |
| 19 | Printing a confirmed document                                            | . 34 |
| 20 | Browsing the archived Certificates of Origin                             | . 37 |
| 21 | Using an archived Certificate of Origin as a basis for a new application | . 38 |
| 22 | Browsing archived, confirmed documents                                   | . 40 |

#### **1** Requirements for computer equipment

Computer equipment required for use of e-Vientiasiakirjat

Using the service requires at least the following computer equipment:

- Windows XP or newer operating system
- Processor
- 1 GB memory

• Supported internet browsers are: Internet Explorer 8 or later, Safari 5, Mozilla Firefox 4 or later, Google Chrome 8 or later.

• Recommended screen resolution 1024x786 or higher.

You will need a colour printer to print out documents and scanner to load them into the service.

The print settings are A4, <u>not</u> double sided; PDF without scaling.

Documents in the service are processed in PDF format.

NB! In order to use the service, pop-ups must be enabled in the web browser.

#### 2 Registering in the system

To register as a user of the service: The registered main user can create sub-users (instructions on page 12). The main user and the sub-users they have added together form a group that can browse each other's applications. We recommend one main user per company.

1. Click on the "Rekisteröidy tilaajaksi" link (Register as a user).

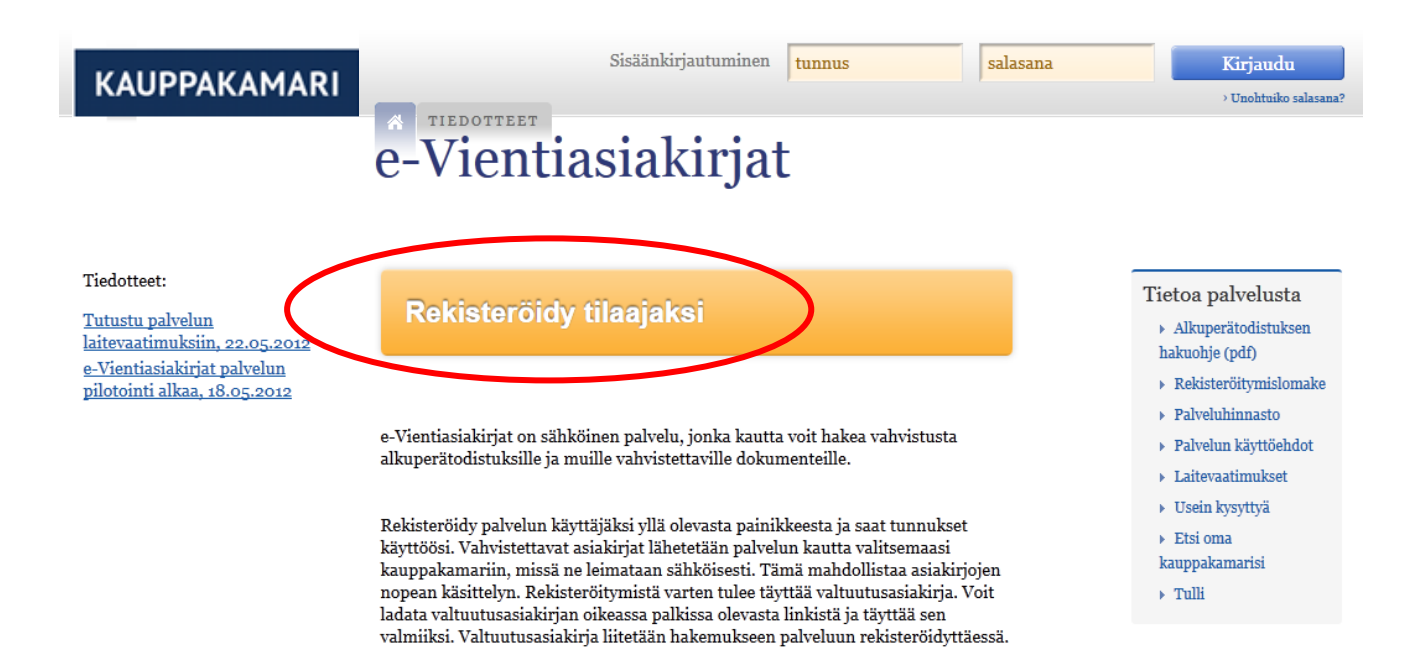

5 (41)

2. Enter the information about the applicant, e-mail address and password. The password should contain a capital letter and a number and should be at least 8 characters long.

Under the points that have a question mark, there are additional information and instructions (in Finnish). Move the cursor over the question mark.

|              | Sisäänl                                                                         | kirjautuminen                         | tunnus                                                 | salasana                                                     | Kirjaudu                                 |
|--------------|---------------------------------------------------------------------------------|---------------------------------------|--------------------------------------------------------|--------------------------------------------------------------|------------------------------------------|
| KAUPPAKAMARI |                                                                                 |                                       |                                                        |                                                              | > Unohtuiko salasana?                    |
|              | -Viontiacia                                                                     | kiriat                                |                                                        |                                                              |                                          |
|              | c-vicintiasia                                                                   | KIIJat                                |                                                        |                                                              |                                          |
|              |                                                                                 |                                       |                                                        |                                                              |                                          |
|              | Rekisteröitymistied                                                             | ot                                    |                                                        |                                                              |                                          |
|              | Rekisteröitymistä varten s<br>palveluun. Säilytä käyttäjä<br>palvelua jatkossa. | inun tulee syöttä<br>tunnus ja haluan | ä tietosi alla oleviin ker<br>nasi salasana huolellise | nttiin. Sähköpostiosoittees<br>sti, sillä niiden avulla pääs | i on käyttäjätunnuksesi<br>et käyttämään |
|              | Etunimi                                                                         | *                                     |                                                        |                                                              |                                          |
|              | Sukunimi                                                                        | *                                     |                                                        |                                                              |                                          |
|              | Tehtävänimike                                                                   |                                       |                                                        |                                                              |                                          |
|              | Puhelinnumero työhön                                                            | *                                     |                                                        |                                                              | ]                                        |
|              | Sähköpostiosoite                                                                | *                                     |                                                        |                                                              | ]                                        |
|              | Toista sähköpostiosoite                                                         | *                                     |                                                        |                                                              |                                          |
|              | Salasana                                                                        | *                                     |                                                        | (                                                            | 0                                        |
|              | Toista salasana                                                                 | *                                     |                                                        |                                                              |                                          |
|              | * Tähdellä merkityt kentät                                                      | t ovat pakollisia                     |                                                        |                                                              |                                          |
|              |                                                                                 |                                       |                                                        |                                                              | Seuraava                                 |

3. Type the company's information in carefully (PO number in the correct form), select your Chamber of Commerce and click on Seuraava (Next). If needed, you can type in a separate billing address.

|              | Sisäänkirjautuminen <mark>tunnus salasana</mark>                                          | Kirjaudu              |
|--------------|-------------------------------------------------------------------------------------------|-----------------------|
| RAOFFARAMARI | * TIEDOTTEET                                                                              | > Unohtuiko salasana? |
|              | e-Vientiasiakirjat                                                                        |                       |
|              | ·                                                                                         |                       |
|              | Vrityksen tiedot                                                                          |                       |
|              | Rekisteröidyttäessä annetaan yrityksen tiedot, jotka täydennetään automaattisesti seuraav | illa kerroilla        |
|              | kirjautuessasi palveluun.                                                                 |                       |
|              | Y-Tunnus *                                                                                |                       |
|              | Vrityksen nimi                                                                            | e                     |
|              |                                                                                           |                       |
|              | Katuosoite *                                                                              |                       |
|              | Postinumero *                                                                             |                       |
|              | nesistation *                                                                             |                       |
|              | Розитолипранкка                                                                           |                       |
|              | Eri laskutusosoite                                                                        |                       |
|              | Yrityksen kauppakamari * Valitse 💌 🕑                                                      |                       |
|              | * Tähdellä merkityt kentät ovat pakollisia                                                |                       |
|              |                                                                                           |                       |
|              | Edelline                                                                                  | en Seuraava           |
|              |                                                                                           |                       |

4. If the company billing address is different from the street address, select "Eri laskutusosoite" (separate billing address) and fill in the billing information in the fields.

6 (41)

5. Attach a scan of the authorisation to the application or choose an alternative to send by post or email. Accept the terms of the service. Click on Seuraava (Next).

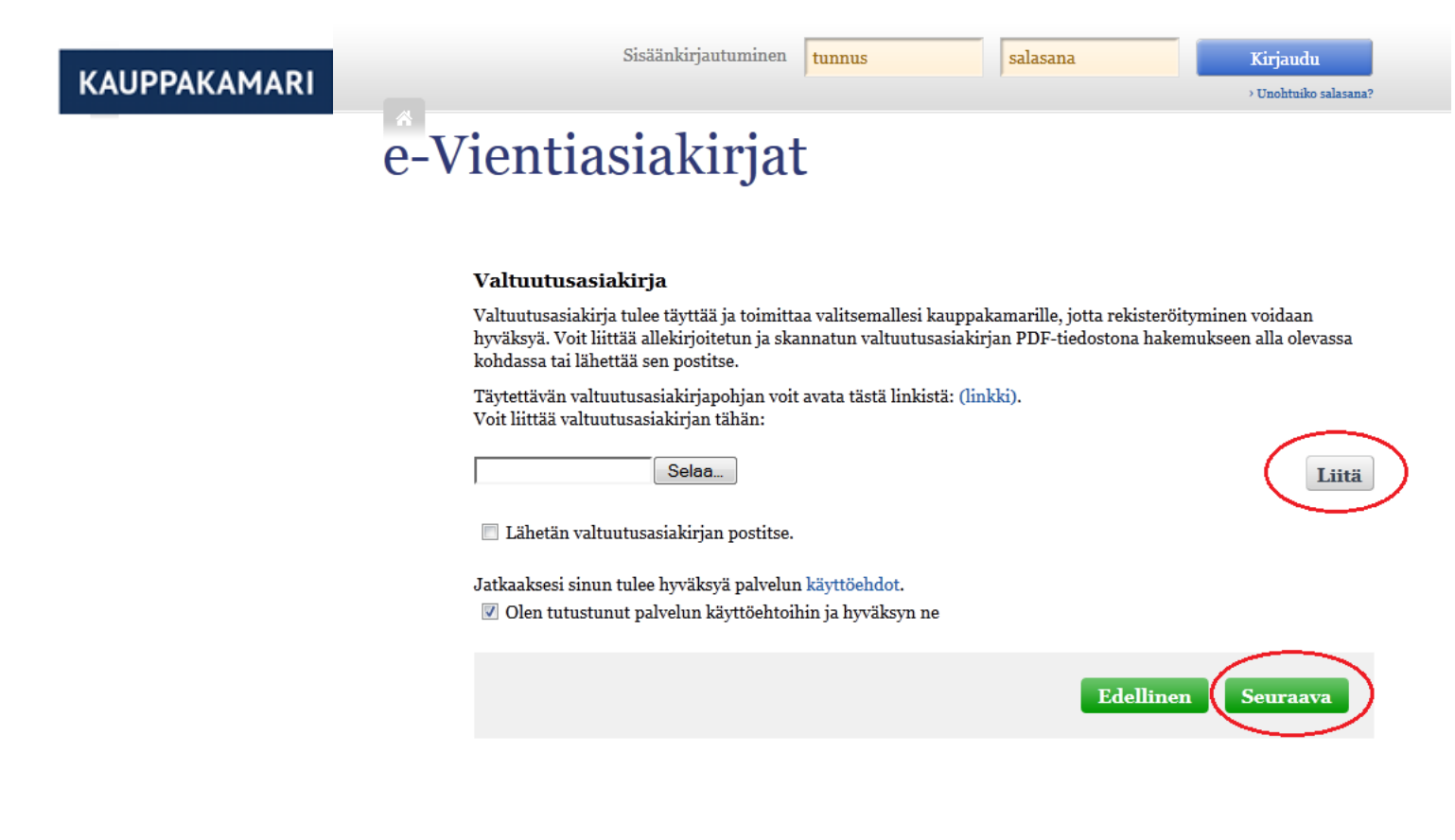

6. Click on Lähetä (Send).

KAUPPAKAMARI

Sisäänkirjautuminen <mark>tunnus</mark>

salasana

Kirjaudu > Unohtuiko salasana?

# e-Vientiasiakirjat

| Vahvista rekisteröinti                      |                                       |  |  |  |  |  |
|---------------------------------------------|---------------------------------------|--|--|--|--|--|
| Tarkistatko vielä, että tiedot ovat oikein. |                                       |  |  |  |  |  |
| Etunimi                                     | Терро                                 |  |  |  |  |  |
| Sukunimi                                    | Testaaja                              |  |  |  |  |  |
| Tehtävänimike                               | Testaaja                              |  |  |  |  |  |
| Puhelinnumero työhön                        | 1234567                               |  |  |  |  |  |
| Sähköpostiosoite                            | teppo.testaaja@mail.com               |  |  |  |  |  |
|                                             |                                       |  |  |  |  |  |
| Y-Tunnus                                    | 2310545-4                             |  |  |  |  |  |
| Yrityksen nimi                              | Testiyritys Oy                        |  |  |  |  |  |
| Katuosoite                                  | Testikatu 1                           |  |  |  |  |  |
| Postinumero                                 | 00100                                 |  |  |  |  |  |
| Postitoimipaikka                            | Postitoimipaikka                      |  |  |  |  |  |
| Yrityksen kauppakamari                      |                                       |  |  |  |  |  |
| Valtuutusasiakirja                          | Lähetän valtuutusasiakirjan postitse. |  |  |  |  |  |
|                                             | Edellinen Lähetä                      |  |  |  |  |  |

A request for registration is saved in the system. When the Chamber of Commerce's contact person has approved the registration request, a confirmation e-mail is sent and the customer can log into the service.

3 Logging into the system

#### To log into the service:

1. Enter your e-mail address in the left field and your password in the right field in Sisäänkirjautuminen (Log in) on the service's homepage. Click on Kirjaudu (Log in).

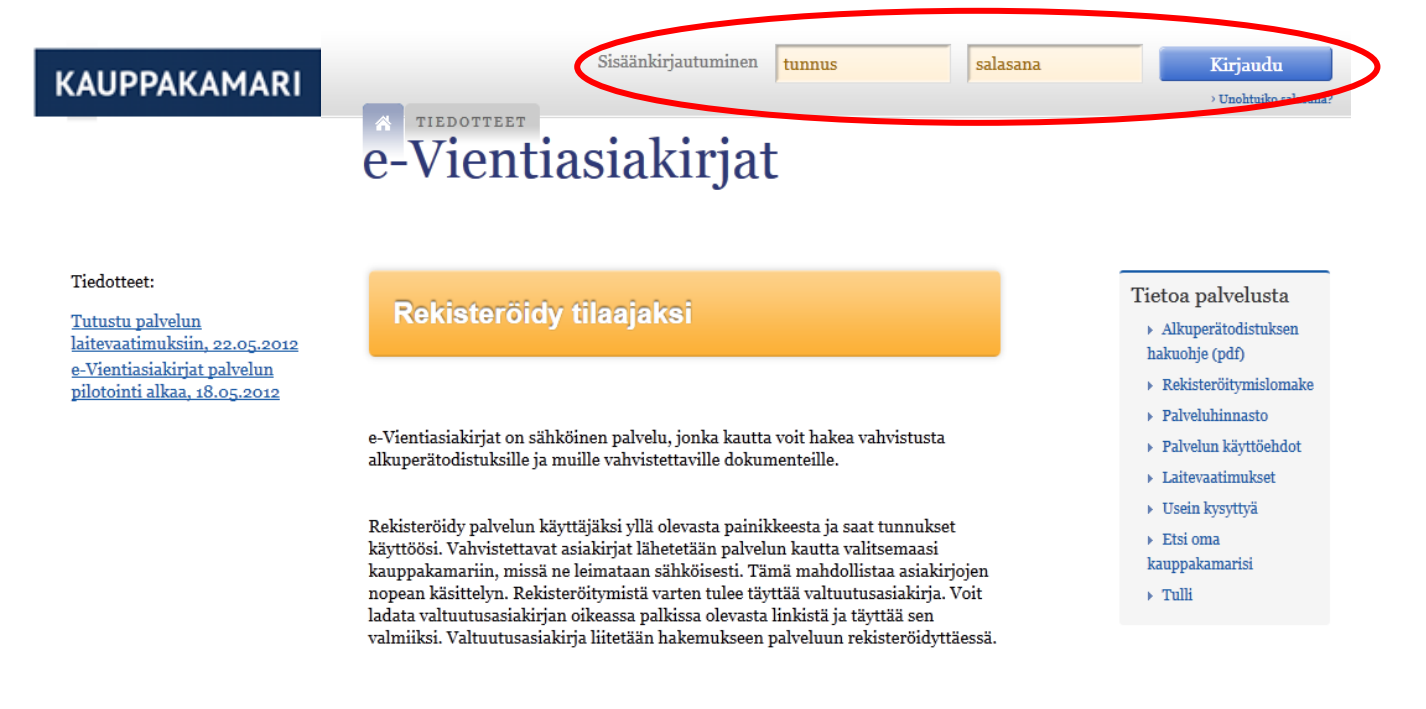

The user is now registered in the service.

#### 4 Forgotten password

In case of a forgotten password:

1. Click on the "Unohtuiko salasana" (Forgotten password) link on the top right-hand corner of the page.

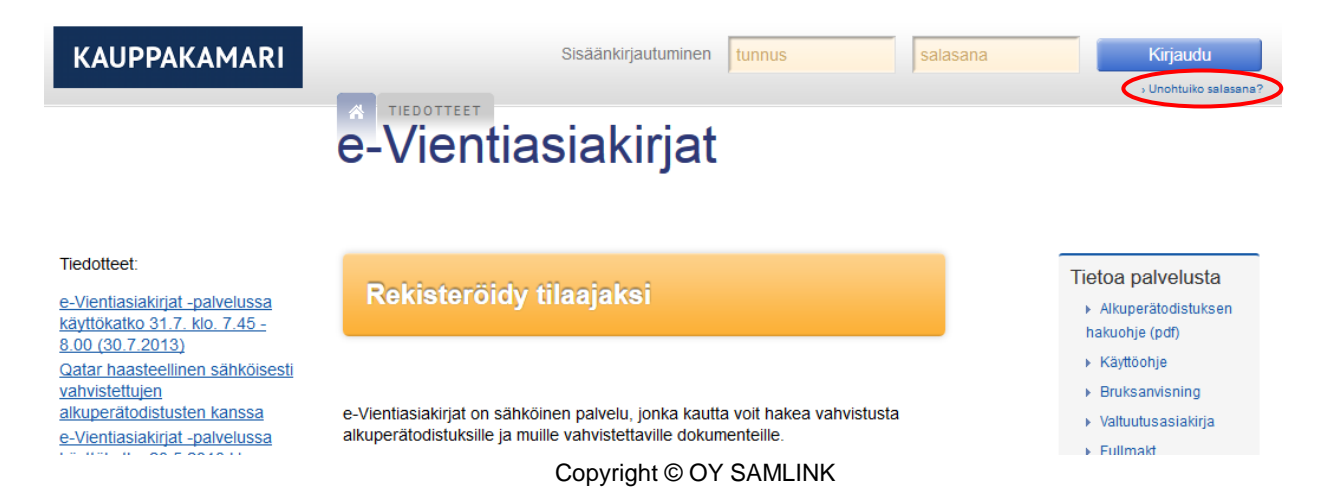

2. Fill in the e-mail address you used to register into the service and the verification code (four-digit letter and number combination) and click the "Lähetä uusi salasana" (Send a new password) link.

| KAUPPAKAMARI | Sisäänkirjautuminen tunnus salasana | Kirjaudu              |
|--------------|-------------------------------------|-----------------------|
|              | A TIEDOTTEET                        | > Unohtuiko salasana? |
|              | e-Vientiasiakirjat                  |                       |
|              | -                                   |                       |
|              |                                     |                       |
|              | Sähköpostiosoite                    |                       |
|              | <b>6001</b>                         |                       |
|              | Tekstivarmennus                     |                       |
|              | Lähetä uusi salasana                |                       |

The service will send you an e-mail with a link with which you can change your password.

#### 5 Logging out of the system

To log out of the system:

1. Click on the "Kirjaudu ulos" (Log out) link on the top right hand side of the page.

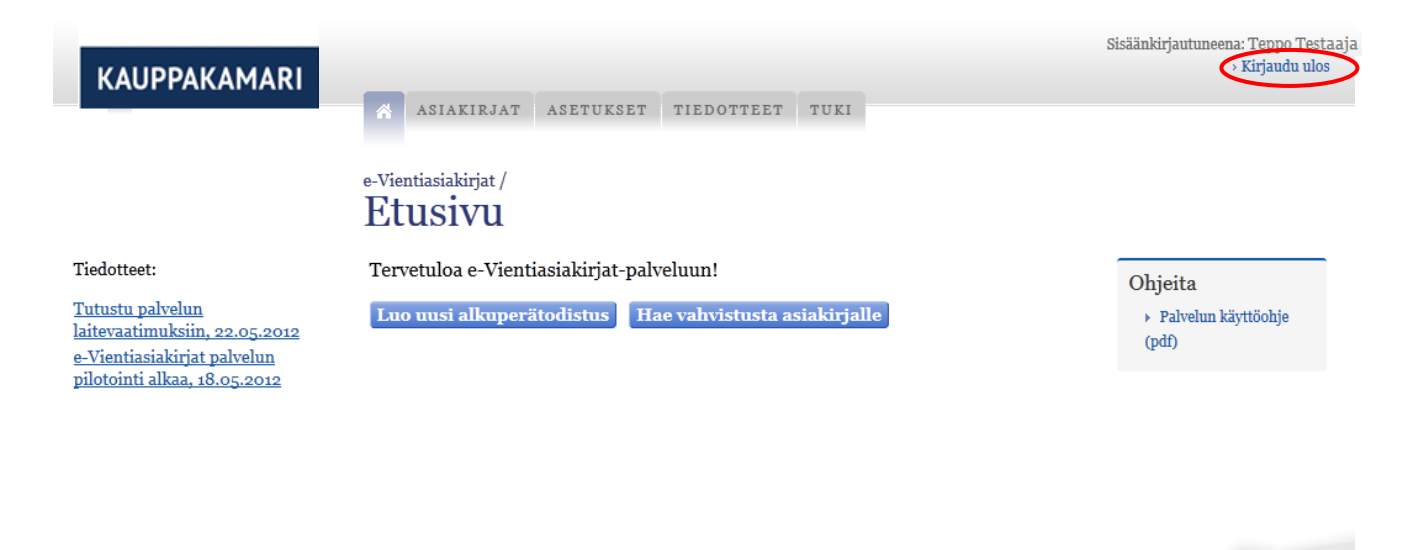

The user is now logged out of the system.

#### 6 Reading messages

To read the service's messages as a customer:

1. Go to Tiedotteet (Messages) on the service's homepage.

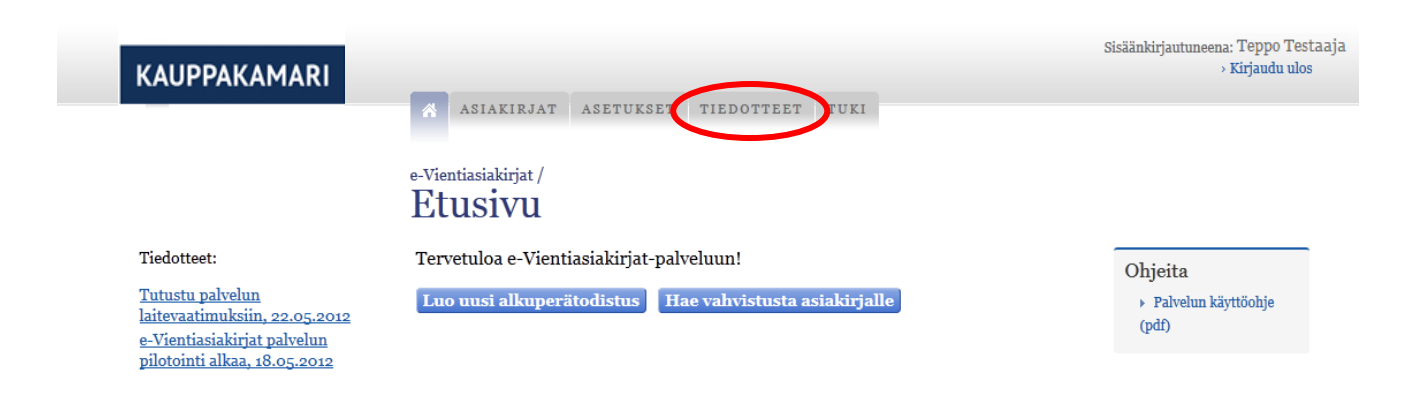

This page shows the headings of the newest messages. You can open a message by clicking on the heading.

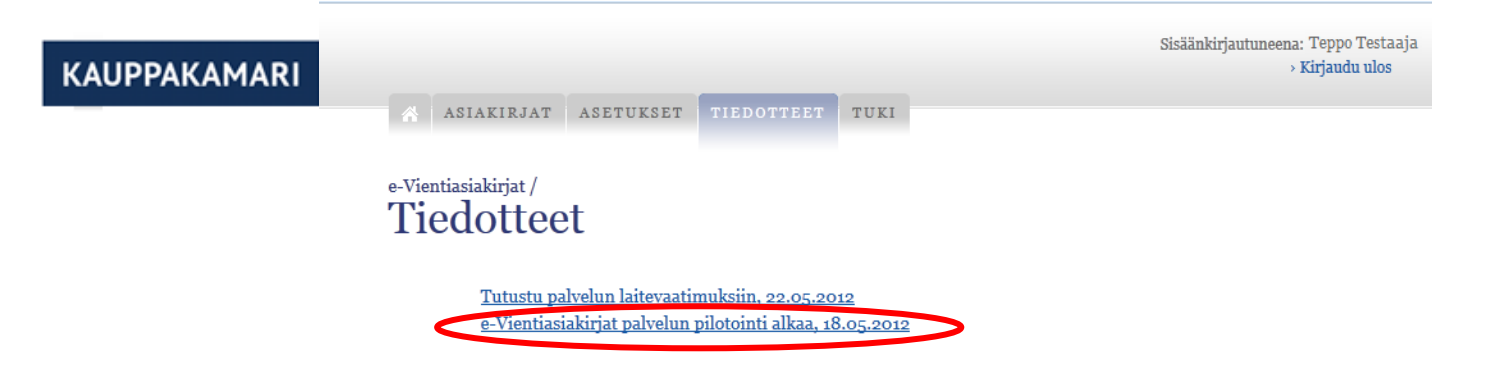

#### 7 Creating a sub-user

To create a sub-user for your company:

1. Go to Asetukset (Settings) on the homepage.

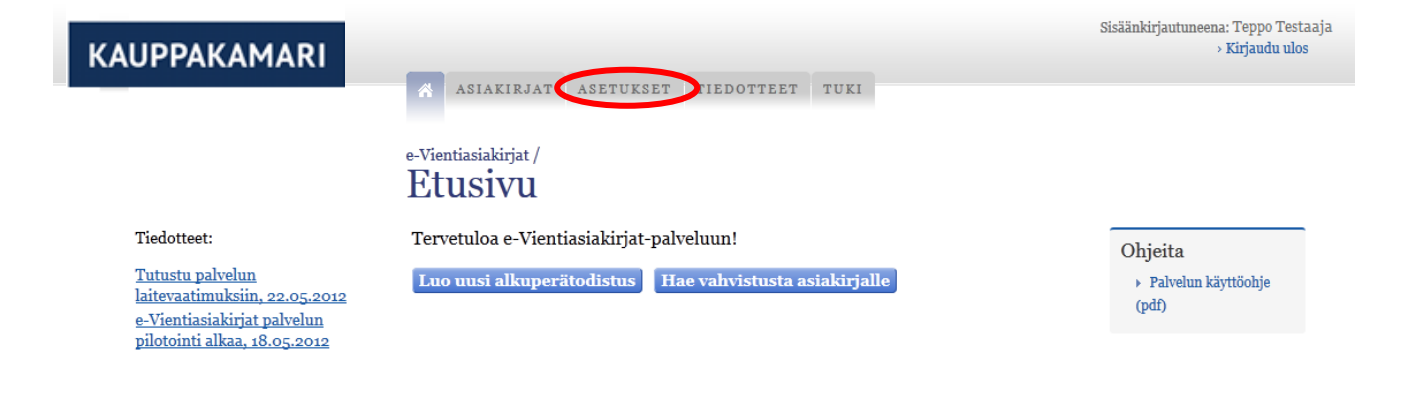

2. Click on the "Luo alikäyttäjä" link (Create sub-user).

| KAUPPAKAMARI                                              |                                          | Sisäänkirjautuneena: <sub>Teppo</sub> Testaaja<br>> Kirjaudu ulos |
|-----------------------------------------------------------|------------------------------------------|-------------------------------------------------------------------|
|                                                           | ASIAKIRJAT ASETUKSET TIEDOTTEET TUKI     |                                                                   |
|                                                           | e-Vientiasiakirjat /<br>Käyttäjätiedot   |                                                                   |
|                                                           | Asetukset                                |                                                                   |
| <ul><li>Käyttäjätiedot</li><li>Yrityksen tiedot</li></ul> | Etunimi * Teppo                          |                                                                   |
| → Luo alikäyttäjä                                         | Sukunimi <sup>*</sup> Testaaja           |                                                                   |
|                                                           | Tehtävänimike testaaja                   |                                                                   |
|                                                           | Sähköpostiosoite * teppo.testaaja@mail.c |                                                                   |
|                                                           | Tallenna                                 |                                                                   |
|                                                           | Salasanan vaihto                         |                                                                   |
|                                                           | Nykyinen salasana ••••••                 |                                                                   |
|                                                           | Uusi salasana *                          |                                                                   |
|                                                           | Uusi salasana *uudestaan                 |                                                                   |
|                                                           |                                          |                                                                   |
|                                                           | Vainda salasana                          |                                                                   |
|                                                           |                                          |                                                                   |
|                                                           |                                          |                                                                   |
|                                                           |                                          |                                                                   |

3. Fill in the information for the sub-user and click on "Luo käyttäjä" (Create user).

| KAUPPAKAMARI                                               | ASIAKIRJAT ASETUKSET TIEDOTTEET TUKI              | Sisäänkirjautuneena: Teppo Testaaja<br>> Kirjaudu ulos |
|------------------------------------------------------------|---------------------------------------------------|--------------------------------------------------------|
|                                                            | <sup>e-Vientiasiakirjat/</sup><br>Luo alikäyttäjä |                                                        |
| <ul> <li>Käyttäjätiedot</li> </ul>                         | Sähköpostiosoite *                                |                                                        |
| <ul><li>Yrityksen tiedot</li><li>Luo alikäyttäjä</li></ul> | Etunimi *                                         |                                                        |
|                                                            | Sukunimi *                                        |                                                        |
|                                                            | Tehtävänimike                                     |                                                        |
|                                                            | Luo käyttäjä                                      |                                                        |

The username and password are sent to the sub-user by e-mail. He/she can now log into the service.

#### 8 Updating user information

To update your user information:

1. Navigate to the Asetukset (Settings) page on the homepage.

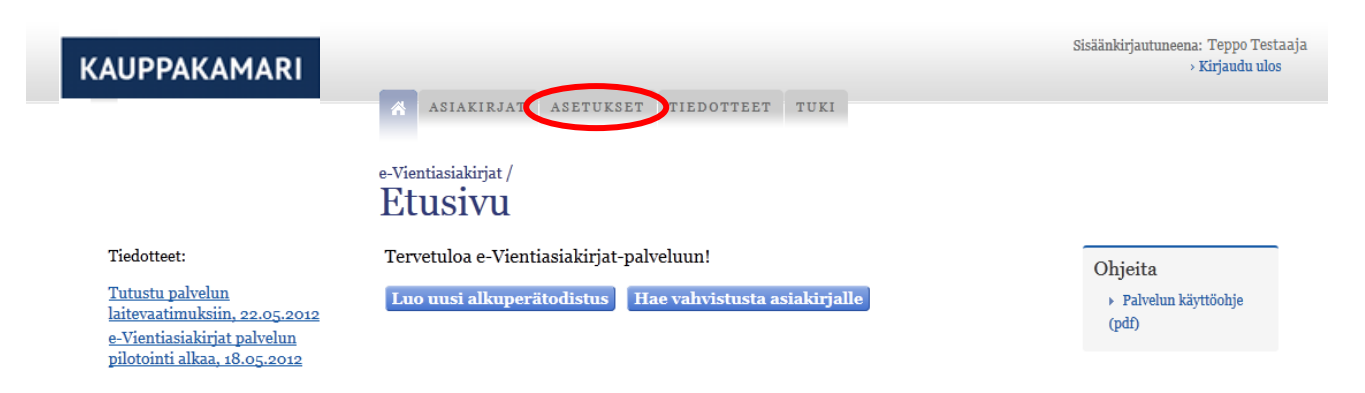

2. Update the information and click on Tallenna (Save).

| KAUPPAKAMARI                                              | ASIAKIRJAT ASETUKSET TIEDOTTEET TUKI                             | Sisäänkirjautuneena: Teppo Testaaja<br>> Kirjaudu ulos |
|-----------------------------------------------------------|------------------------------------------------------------------|--------------------------------------------------------|
|                                                           | e-Vientiasiakirjat / Käyttäjätiedot                              |                                                        |
| <ul><li>Käyttäjätiedot</li><li>Yrityksen tiedot</li></ul> | Asetukset<br>Etunimi <sup>*</sup> Teppo                          |                                                        |
| <ul> <li>Luo alikäyttäjä</li> </ul>                       | Sukunimi <sup>*</sup> Testaaja                                   |                                                        |
|                                                           | Tehtävänimike testaaja                                           |                                                        |
|                                                           | Sähköpostiosoite <sup>*</sup> <mark>testaaja@testmail.com</mark> |                                                        |
|                                                           | Tallenna                                                         |                                                        |
|                                                           | Salasanan vaihto                                                 |                                                        |
|                                                           | Nykyinen salasana ••••••                                         |                                                        |
|                                                           | Uusi salasana *                                                  |                                                        |
|                                                           | Uusi salasana *uudestaan                                         |                                                        |
|                                                           | Vaihda salasana                                                  |                                                        |
|                                                           |                                                                  |                                                        |

#### 9 Make sub-user the main user or the main user a sub-user

To make a sub-user the main user or the main user a sub-user:

Contact the Chamber of Commerce for any necessary updates.

#### 10 Delete a user

To delete a user:

Contact the Chamber of Commerce for any necessary updates.

#### 11 Change the password

To change my password:

1. Select the Asetukset (Settings) tab on the service's homepage.

| KAUPPAKAMARI                                                                                                    |                                                                                                    | Sisäänkirjautuneena Teppo Testaaja<br>> Kirjaudu ulos |
|----------------------------------------------------------------------------------------------------|----------------------------------------------------------------------------------------------------|-------------------------------------------------------|
|                                                                                                    | e-Vientiasiakirjat /<br>Etusivu                                                                    |                                                       |
| Tiedotteet:<br><u>Tutustu palvelun</u><br>laitevaatimuksiin, 22.0 <u>5.2012</u><br>e-Vientiasiakirjat palvelun<br>pilotointi alkaa, 18.0 <u>5.2012</u> | Tervetuloa e-Vientiasiakirjat-palveluun!<br>Luo uusi alkuperätodistus Hae vahvistusta asiakirjalle | Ohjeita                                               |

2. Type in both the current and the new password and click on the "Vaihda salasana" (Change password) button.

| KAUPPAKAMARI                                                 |                                                    | Sisäänkirjautuneena: Teppo Testaaja<br>> Kirjaudu ulos |
|--------------------------------------------------------------|----------------------------------------------------|--------------------------------------------------------|
|                                                              | ASIAKIRJAT ASETUKSET TIEDOTTEET TUKI               |                                                        |
|                                                              | e-Vientiasiakirjat/<br>Käyttäjätiedot              |                                                        |
| <ul> <li>Käyttäjätiedot</li> <li>Yrityksen tiedot</li> </ul> | Asetukset<br>Etunimi <sup>*</sup> Teppo            |                                                        |
| <ul> <li>Luo alikäyttäjä</li> </ul>                          | Sukunimi * Testaaja                                |                                                        |
|                                                              | Tehtävänimike testaaja                             |                                                        |
|                                                              | Sähköpostiosoite * teppo testaaja@mail.c           |                                                        |
|                                                              | Tallenna                                           |                                                        |
|                                                              | Salasanan vaihto<br>Nykyinen salasana <sup>*</sup> |                                                        |
|                                                              | Uusi salasana *                                    |                                                        |
|                                                              | Uusi salasana *uudestaan                           |                                                        |
|                                                              | Vaihda salasana                                    |                                                        |
|                                                              |                                                    |                                                        |

#### 12 Checking the company's details

To check your company's details:

1. Go to Asetukset (Settings) on the homepage.

| KAUPPAKAMARI                                                                                                    | ASIAKIRJAT ASETUKSET TIEDOTTEET TUKI                                                               | Sisäänkirjautuneena; Teppo Testaaja<br>> Kirjaudu ulos |
|----------------------------------------------------------------------------------------------------|----------------------------------------------------------------------------------------------------|--------------------------------------------------------|
|                                                                                                    | e-Vientiasiakirjat/<br>Etusivu                                                                     |                                                        |
| Tiedotteet:<br>Tutustu palvelun<br>laitevaatimuksiin, 22.05.2012<br>e-Vientiasiakirjat palvelun<br>pilotointi alkaa, 18.05.2012 | Tervetuloa e-Vientiasiakirjat-palveluun!<br>Luo uusi alkuperätodistus Hae vahvistusta asiakirjalle | Ohjeita                                                |

2. Click on the "Yrityksen tiedot" link (Company's details).

| KAUPPAKAMARI                                                  |                                         |                        |                 | Sisäänkirjautuneena: Teppo Testaaja<br>> Kirjaudu ulos |
|---------------------------------------------------------------|-----------------------------------------|------------------------|-----------------|--------------------------------------------------------|
|                                                               | ASIAKIR                                 | JAT ASETUKSET TIEDOTTE | ET TUKI         |                                                        |
|                                                               | <sup>e-Vientiasiakirja</sup><br>Yrityks | sen tiedot             |                 |                                                        |
| <ul> <li>Käyttäjätiedot</li> </ul>                            | Y-Tunnus                                | 0216911-7              |                 |                                                        |
| <ul> <li>Yrityksen tiedot</li> <li>Luo alikäyttäjä</li> </ul> | Yrityksen nimi                          | Railan testiyritys     |                 |                                                        |
|                                                               | Katuosoite                              | Sikuripalatsinpolku 7  |                 |                                                        |
|                                                               | Postinumero                             | 02600                  |                 |                                                        |
|                                                               | Postitoimipaikl                         | ka ESPOO               |                 |                                                        |
|                                                               | Laskutusosoite                          |                        |                 |                                                        |
|                                                               | Postinumero                             |                        |                 |                                                        |
|                                                               | Postitoimipaikł                         | ka                     |                 |                                                        |
|                                                               | Yrityksen<br>kauppakamari               | kauppakan              | nari            |                                                        |
|                                                               | NIMI RO                                 | OLI SÄHKÖPOSTIOSOITE   | TEHTÄVÄNIMIKE L | UONTIPVM                                               |
|                                                               | Pä                                      | äkäyttäjä              | testaaja 3      | 1.12.2011                                              |

#### 13 Updating company data

To update company data (business ID, business name, etc.)

Contact the Chamber of Commerce for any necessary updates.

#### 14 Applying for a Certificate of Origin

To apply for a Certificate of Origin:

1. Go to Asiakirjat (Documents) on the homepage.

| KAUPPAKAMARI | Sisäänkirjautuneena: I                                  | leppo Testaaja<br>Kirjaudu ulos |
|--------------|---------------------------------------------------------|---------------------------------|
|              | ASIAKIRJAT ASETUKSET TIEDOTTEET TUKI YHTEYDENOTTOPYYNTÖ |                                 |
|              | e-Vientiasiakirjat/<br>Etusivu                          |                                 |
|              | Tervetuloa e-Vientiasiakirjat-palveluun!                |                                 |

2. Click on the "Uusi alkuperätodistus" link (New Certificate of Origin).

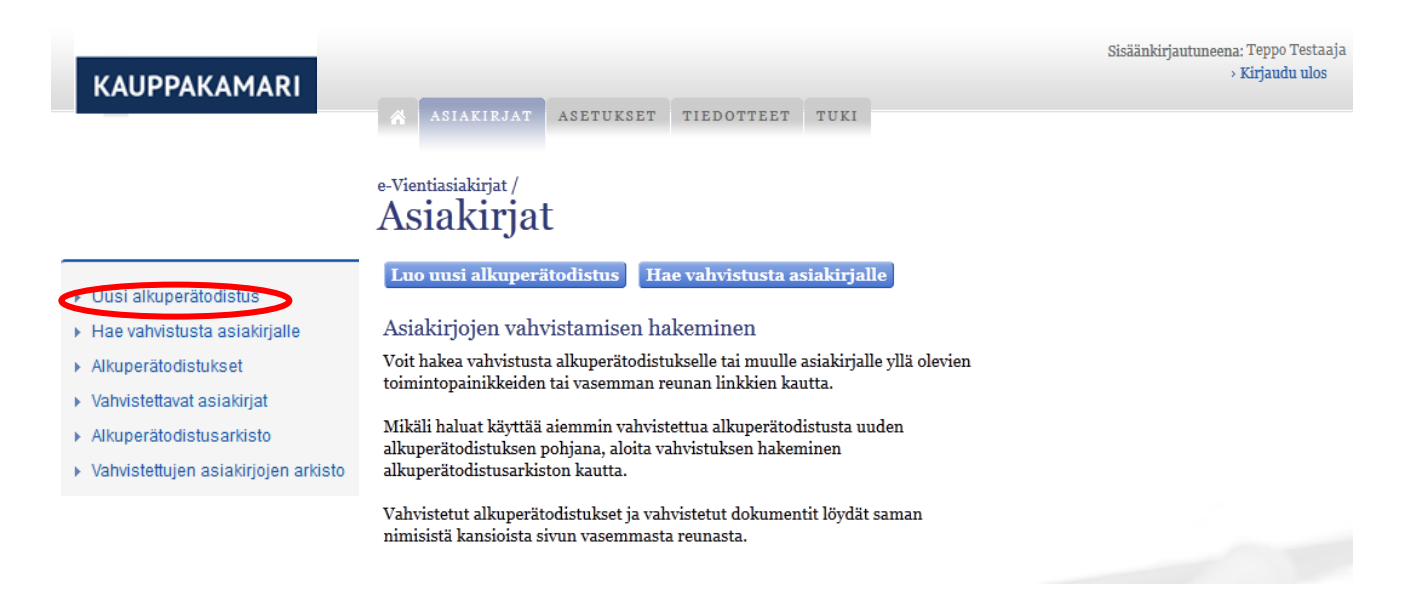

3. The sender's details are already filled in. Edit them if necessary and click on Seuraava (Next). You can move between fields by clicking on the "active field" on the left. By clicking on the Tallenna keskeneräisiin button (Save as draft), you can save whilst you write, or save the incomplete application. The incomplete applications can be found on the "Asiakirjat" (Document) tab. <u>NB! English is the language used for the application process.</u>

| KAUPPAKAMARI                                                                                                    | Sisäänkirjautuneena: Teppo Testaaja<br>> Kirjaudu ulos |
|----------------------------------------------------------------------------------------------------|--------------------------------------------------------|
| e-Vientiasiakirjat/<br>Uusi alkuperätodistus                                                                                                    |                                                        |
| 1       Lähettäjän tiedot         2       3         4       5                                                                                                    |                                                        |
| <ul> <li>Nimi tai toiminimi ja täydellinen osoite tulee merkitä sellaisina kuin ne mahdollisesti esiintyvät kaupparekisterissä.</li> <li>Lähettäjä * Testiyritys Oy</li> </ul>                                        |                                                        |
| Zeromania and and and and and and and and and an                                                                                                    |                                                        |
| Voit liikkua kentästä toiseen<br>klikkaamalla kenttää. Aktiivinen<br>kenttä näkyy tummanvihreällä,<br>valmis jää vaaleanvihreäksi.<br>* Tähdellä merkityt kentät ovat pakollisia<br>Tallenna keskenkeräisiin Seuraava |                                                        |

4. Fill in the recipient's details and click on Seuraava (Next).

| KAUPPAKAMARI                                                                                                    |                                                | Sisäänkirjautunee: Teppo Testaaja<br>> Kirjaudu ulos                                                            |
|----------------------------------------------------------------------------------------------------|------------------------------------------------|----------------------------------------------------------------------------------------------------|
|                                                                                                    | e-Vientiasiakirjat /<br>Uusi alkuperätodistus  |                                                                                                    |
| Molecularity and a second second     | 2. Vastaanottajan tiedot                       |                                                                                                    |
| 2 3 3 control for any other sectors and the sector of the sector of the | Anna vastaanottajan tiedot.<br>Vastaanottaja * |                                                                                                    |
| •                                                                                                    | Vastaanottajan *<br>osoite                     |                                                                                                    |
|                                                                                                    | .:: 💿                                          |                                                                                                    |
| Voit liikhus kontästä toisson                                                                                                    | * Tähdellä merkityt kentät ovat pakollisia     |                                                                                                    |
| von mukua kentasta tõiseen<br>klikkaamalla kenttää. Aktiivinen<br>kenttä näkyy tummanvihreällä,<br>valmis jää vaaleanvihreäksi.                                                                                                    | Edellinen Tallenna keskenkeräisiin Seuraava    | And and the second second second second second second second second second second second second second second s |

5. Select the country of origin and click on Seuraava (Next).

| KAUPPAKAMARI                                                                                                    |                                                         | Sisäänkirjautuneena: Teppo Testaaja<br>> Kirjaudu ulos |
|----------------------------------------------------------------------------------------------------|---------------------------------------------------------|--------------------------------------------------------|
|                                                                                                    | ASIAKIRJAT ASETUKSET TIEDOTTEET TUKI                    |                                                        |
|                                                                                                    | <sup>e-Vientiasiakirjat/</sup><br>Uusi alkuperätodistus |                                                        |
| Press on a contrast and define sense.<br>Press of the sense of the sense | 3. Alkuperämaa                                          |                                                        |
| 2 3 4 4 4 4 4 4 4 4 4 4 4 4 4 4 4 4 4 4                                                                                                    | Anna alkuperämaa. *                                     |                                                        |
| * permanen una esta esta esta esta esta esta esta est                                                                                                    | Alkuperämaa Valitse <                                   | 9                                                      |
|                                                                                                    | Muu, mikä                                               | Θ                                                      |
| The second second secon   | Alkuperämaat 🔤 🥹<br>tavaraluettelossa                   |                                                        |
| Voit liikkua kentästä toiseen                                                                                                    | * Tähdellä merkityt kentät ovat pakollisia              |                                                        |
| klikkaamalla kenttää. Aktiivinen<br>kenttä näkyy tummanvihreällä,<br>valmis jää vaaleanvihreäksi.                                                                                                    | Edellinen Tallenna keskenkeräisiin Seur                 | raava                                                  |

6. Choose the mode of transport if you wish to provide more information on transport (**not compulsory**) and click on Seuraava (Next).

|                                                                                                    |                      |                 |               |             | Si       | säänkirjautuneena: Teppo Testaaja |
|----------------------------------------------------------------------------------------------------|----------------------|-----------------|---------------|-------------|----------|-----------------------------------|
|                                                                                                    |                      |                 |               |             |          | › Kirjaudu ulos                   |
| KAUPPAKAMARI                                                                                                    |                      |                 |               |             |          |                                   |
|                                                                                                    | ASIAKIRJAT           | ASETUKSET       | TIEDOTTEET    | TUKI        |          |                                   |
|                                                                                                    |                      |                 |               |             |          |                                   |
|                                                                                                    |                      |                 |               |             |          |                                   |
|                                                                                                    | e-vientiasiakirjat / |                 | 11            |             |          |                                   |
|                                                                                                    | Uusi alku            | perato          | distus        |             |          |                                   |
|                                                                                                    |                      | •               |               |             |          |                                   |
|                                                                                                    |                      |                 |               |             |          |                                   |
|                                                                                                    | 4. Kuljetus          |                 |               |             |          |                                   |
| ALKUPERATODISTUS                                                                                                    |                      |                 |               |             |          |                                   |
| 2 3 Martine Scrape (See Martine                                                                                                    | Anna Indiatukaan li  | Stindat         |               |             |          |                                   |
| A 5                                                                                                    | Anna kuijetuksen n   | satiedot.       |               |             |          |                                   |
| I Search (2010). Heles have a series in press and a search press                                                                                                    | Merkintä ei ole pak  | ollinen         |               |             |          |                                   |
| 6                                                                                                    |                      |                 |               |             |          |                                   |
|                                                                                                    | Kuljetustapa         | Ei valintaa     |               |             | -        |                                   |
|                                                                                                    | · ·                  |                 |               |             |          |                                   |
|                                                                                                    | Kuliotulson          |                 |               |             |          |                                   |
|                                                                                                    | lisätiedot           |                 |               |             |          |                                   |
| 7-11-12-12-12-12-12-12-12-12-12-12-12-12-                                                                                                    | insulicuot           |                 |               |             |          |                                   |
| And a second second se<br>Second second second second second second second second second second second second second second second second second second second second second second second second second second second second second second second second second seco |                      |                 |               |             |          |                                   |
| ) may (a no ho dana) Pana (a panana)<br>8 may (a no ho dana)                                                                                                    |                      |                 |               |             |          |                                   |
| (Induator assession absolute a subsensibility participant)                                                                                                    |                      |                 |               |             |          |                                   |
|                                                                                                    |                      |                 |               |             |          |                                   |
| Voit liikkua kentästä toiseen                                                                                                    | * Tähdellä merkitut  | kentät ovat pak | ollisia       |             |          |                                   |
| kiikkaamana kenuaa. Akuivinen<br>kenttä näkyy tummanyihreällä                                                                                                    | randena merkityt     | Kontat Ovat pak | omon          |             |          |                                   |
| valmis jää vaaleanvihreäksi.                                                                                                    |                      |                 |               |             |          | and the second                    |
|                                                                                                    | E E                  | dellinen        | Tallenna kesk | enkeräisiin | Seuraava | - Same                            |
|                                                                                                    |                      |                 |               |             |          | 8 0                               |

7. Fill in the comments section if you wish to (not compulsory) and click on Seuraava (Next).

| KAUPPAKAMARI                                                                                                    | ASIAKIRJAT ASETUKSET TIEDOTTEET TUKI                                                  | Sisäänkirjautuneena: Teppo Testaaja<br>> Kirjaudu ulos |
|----------------------------------------------------------------------------------------------------|---------------------------------------------------------------------------------------|--------------------------------------------------------|
|                                                                                                    | <sup>e-Vientiasiakirjat/</sup><br>Uusi alkuperätodistus                               |                                                        |
| Harmannen Harmannen Harman | 5. Huomautukset<br>Merkintä ei ole pakollinen<br>Huomautukset                         | -                                                      |
| Voit liikkua kentästä toiseen<br>klikkaamalla kenttää. Aktiivinen<br>kenttä näkyy tummanvihreällä,                                                                                                    | * Tähdellä merkityt kentät ovat pakollisia<br>Edellinen Tallenna keskenkeräisiin Seur | e<br>aava                                              |

8. Fill in the goods shipment details and click on Seuraava (Next).

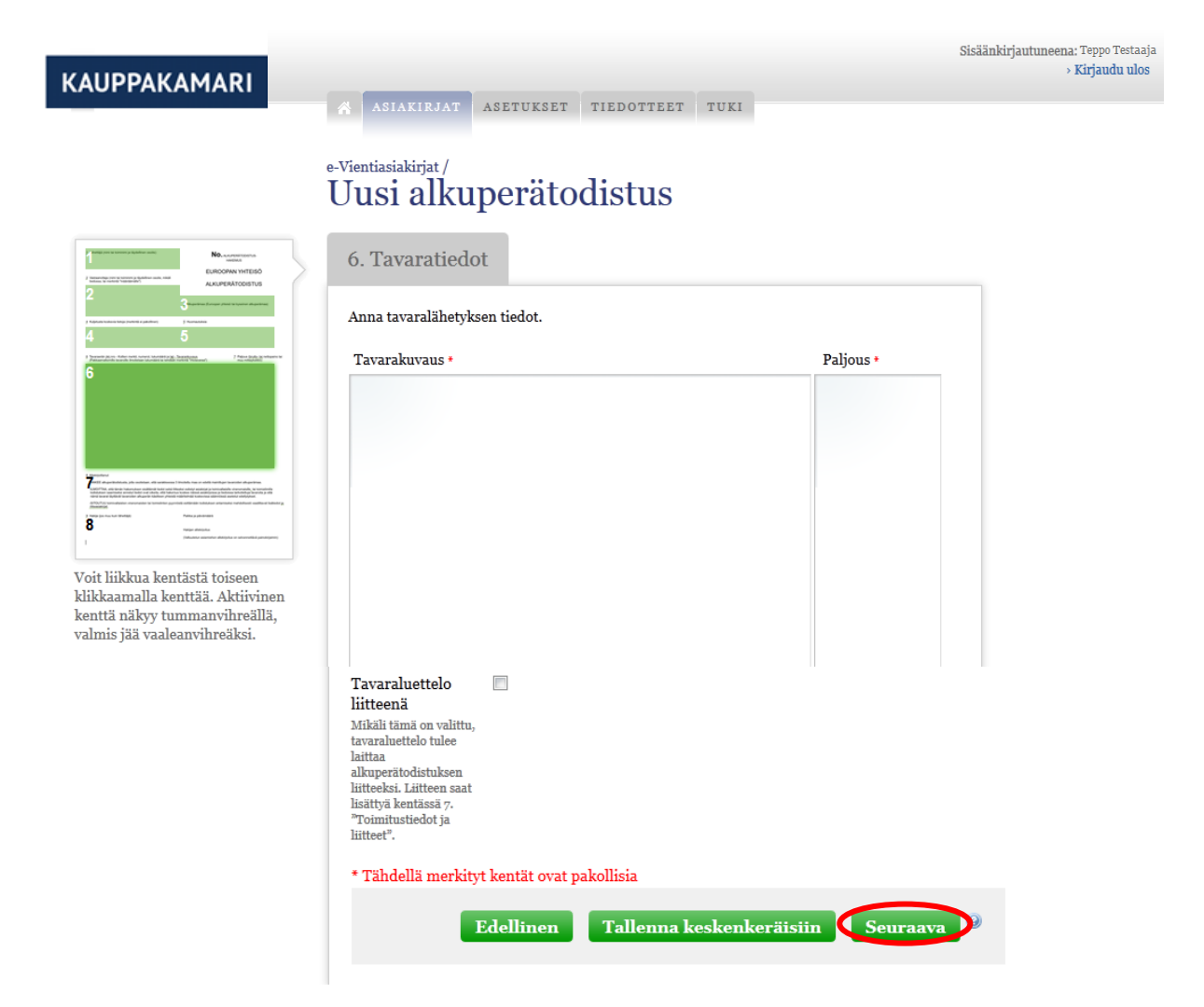

9. Fill in the delivery details and attachments (remember to click on "liitä"/attach) and click on Seuraava (Next).

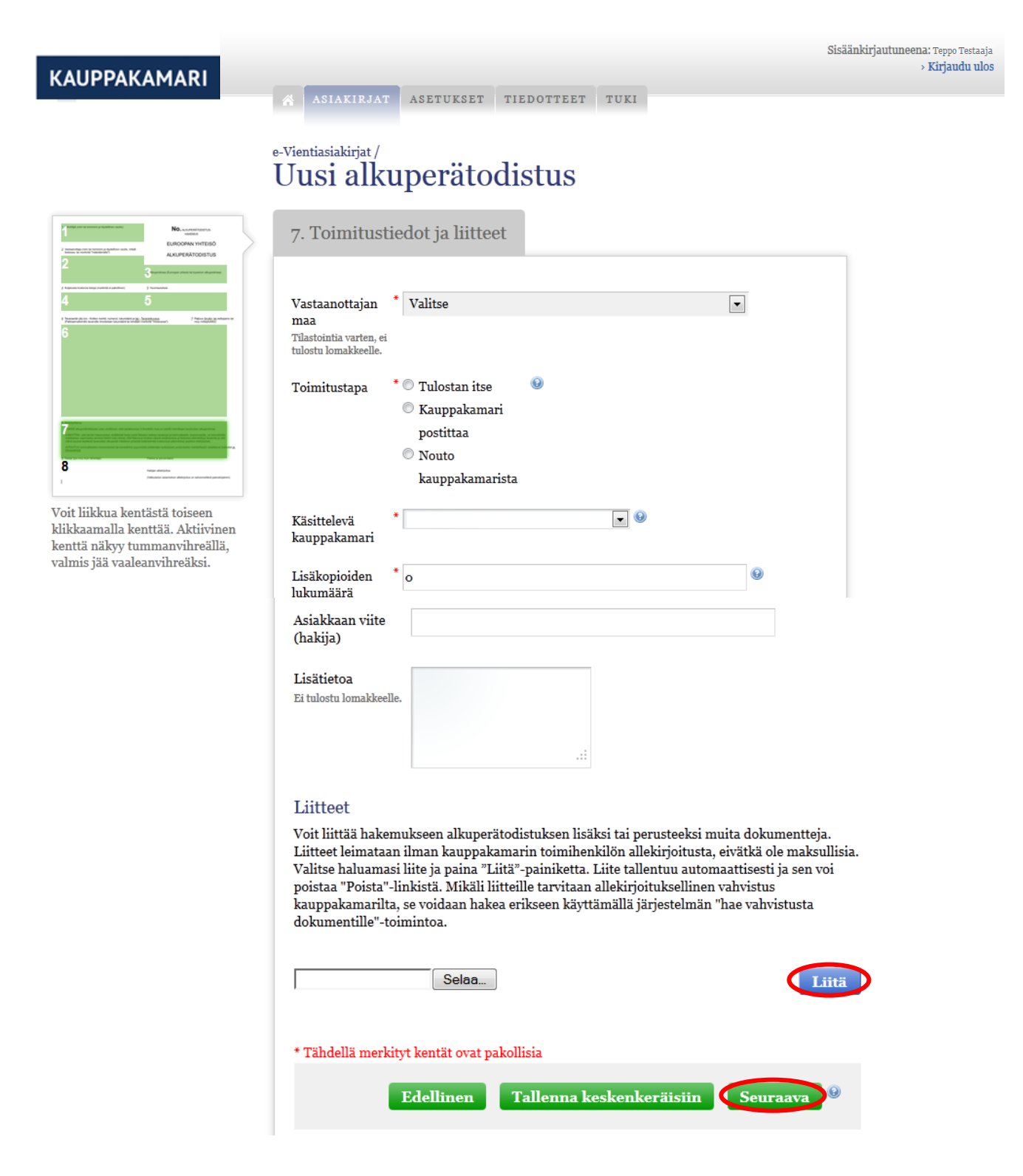

10. Check the details in the application and click on Lähetä (Send).

| KAUPPAKAMARI                                                                                                    | Sisäänkirjantuneen:                                                                                                    | i Teppo Testaaja<br>Kirjaudu ulos |
|----------------------------------------------------------------------------------------------------|----------------------------------------------------------------------------------------------------|-----------------------------------|
|                                                                                                    | ASIAKIRJAT ASETUKSET TIEDOTTEET TUKI                                                                                                    |                                   |
|                                                                                                    | <sup>e-Vientiasiakirjat/</sup><br>Uusi alkuperätodistus                                                                                                    |                                   |
| And the second second sec            | 8. Yhteenveto                                                                                                    |                                   |
| 2 3 metro frances and a frances and a france       | Tarkista, että tiedot ovat oikein. "Esikatselu"-painikkeesta näet todistuksen lomakkeen<br>muodossa. "Lähetä"-painikkeesta todistus lähetetään kauppakamarille käsiteltäväksi. |                                   |
| 6                                                                                                    | 1. Lähettäjän tiedot                                                                                                    |                                   |
|                                                                                                    | Lähettäjä Testiyritys Oy                                                                                                    |                                   |
| <ul> <li>The second second</li></ul> | Lähettäjän osoite Testikatu 2 00100 Helsinki                                                                                                    |                                   |
| Maria Annaisa<br>Manana ananan Andria a ananan Andriana                                                                                                    | 2. Vastaanottajan tiedot                                                                                                    |                                   |
| Voit liikkua kentästä toiseen<br>klikkaamalla kenttää. Aktiivinen<br>kenttä näkyy tummanvihreällä,                                                                                                    | Vastaanottaja Teppo Vastaanottaja                                                                                                    |                                   |
| valmis jää vaaleanvihreäksi.                                                                                                    | Vastaanottajan Vastaanottajan osoite                                                                                                    |                                   |
|                                                                                                    | Vastaanottajan Sweden<br>maa                                                                                                    |                                   |
|                                                                                                    | To order Ei                                                                                                    |                                   |
|                                                                                                    | For subsequent Ei<br>re-exporting                                                                                                    |                                   |
|                                                                                                    | 3. Alkuperämaa                                                                                                    |                                   |
|                                                                                                    | Sweden                                                                                                    |                                   |
|                                                                                                    | 4. Kuljetus                                                                                                    |                                   |
|                                                                                                    | Kuljetustapa Ei valintaa                                                                                                    |                                   |
|                                                                                                    | Kuljetuksen<br>lisätiedot                                                                                                    |                                   |
|                                                                                                    | 5. Huomautukset                                                                                                    |                                   |
|                                                                                                    | Huomautukset                                                                                                    |                                   |
|                                                                                                    | 6. Tavaratiedot                                                                                                    |                                   |
|                                                                                                    | Tavaraluettelo<br>liitteenä                                                                                                    |                                   |
|                                                                                                    | 7. Toimitustiedot ja liitteet                                                                                                    |                                   |
|                                                                                                    | Toimitustapa Tulostan itse                                                                                                    |                                   |
|                                                                                                    | Käsittelevä<br>kauppakamari                                                                                                    |                                   |
|                                                                                                    | Lisäkopioiden o<br>lukumäärä                                                                                                    |                                   |
|                                                                                                    | Lisätietoa                                                                                                    |                                   |
|                                                                                                    | Esikatsele                                                                                                    |                                   |
|                                                                                                    | ESIKATSELE                                                                                                    |                                   |
|                                                                                                    |                                                                                                    |                                   |
|                                                                                                    | Edellinen Tallenna keskenkeräisiin Lähetä 👂                                                                                                    |                                   |

Certificates of Origin applications are sent to the Chamber of Commerce for approval.

#### 15 Applying for confirmation for other documents

To apply for confirmation for other documents (an invoice, for example):

1. Go to Asiakirjat (Documents) on the service's homepage.

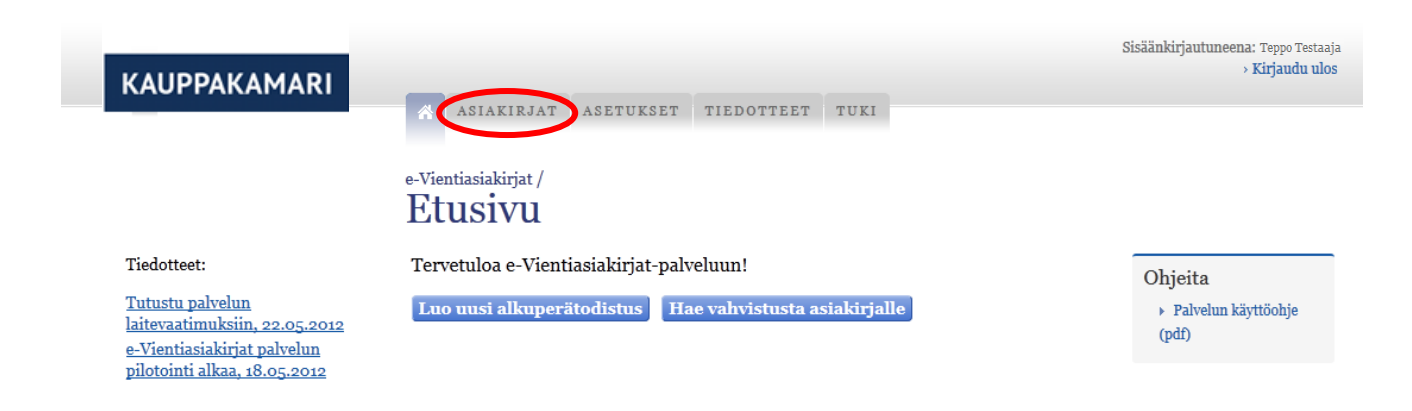

2. Click on the "Hae vahvistusta dokumentille" link (Search for confirmation for the document).

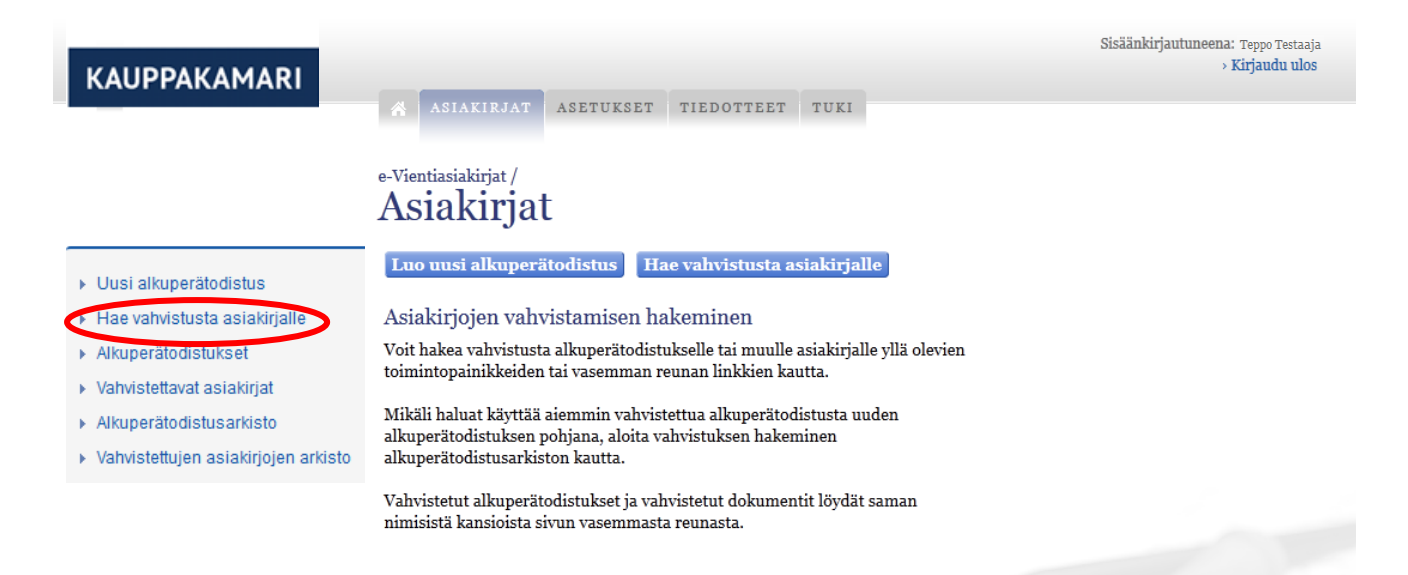

Copyright © OY SAMLINK

3. Fill in the document's details, choose the document to be confirmed (in PDF format) and click on Liitä (Attach).

| KAUPPAKAMAR                                                                                                  | ASIAKIRJAT ASETUKSET                                                                                                    | TIEDOTTEET TUKI                                                                                                    | Teppo Testaaja                                                                                                    |
|----------------------------------------------------------------------------------------------------|----------------------------------------------------------------------------------------------------|----------------------------------------------------------------------------------------------------|----------------------------------------------------------------------------------------------------|
|                                                                                                    | e Vientiasiakiriat /                                                                                                    |                                                                                                    |                                                                                                    |
|                                                                                                    | Hae vahvistust                                                                                                    | a asiakirjalle                                                                                                    |                                                                                                    |
| <ul> <li>Uusi alkuperätodistus</li> <li>Hae vahvistusta asiakirjalle</li> <li>Alkuperätodistukset</li> </ul> | Voit hakea vahvistusta haluamalle<br>olevaan kohtaan "Vahvistettava as<br>hakemukset. Asiakirja vahvistetaa<br>tulostettavissa tämän palvelun kau | si asiakirjalle (esim. kauppalasku tai hinn<br>.iakirja". Mikäli vahvistettavia asiakirjoja o<br>n sähköisesti valitsemassasi kauppakam<br>.tta. Saat sähköpostiisi tiedon, kun asiaki | asto) lisäämällä sen liitteeksi alla<br>on useita, tulee niistä tehdä erilliset<br>arissa, jonka jälkeen se on<br>irja on käsitelty. |
| <ul> <li>Vahvistettavat asiakirjat</li> <li>Alkuperätodistusarkisto</li> </ul>                               | Asiakirjan tyyppi * Valitse                                                                                                    | •                                                                                                    |                                                                                                    |
| <ul> <li>Vahvistettujen asiakirjojen arkisto</li> </ul>                                                      | Hakemuksen otsikko *                                                                                                    | emukselle otsikko, jolla erotat tämän muio                                                                                                    | den hakemusten joukosta                                                                                                    |
|                                                                                                    | Vahvistettava asiakiria 🔞                                                                                                    |                                                                                                    |                                                                                                    |
|                                                                                                    | Selaa Ei valittua tiedostoa.                                                                                                    |                                                                                                    | Liitä                                                                                                    |
|                                                                                                    | Huomioith<br>leimaukse<br>useammal                                                                                                    | an, että ladattavassa asiakirjassa tulee o<br>le. Jos asiakirjassa ei ole tilaa leimaukse<br>le sivulle.                                                                               | olla tilaa kauppakamarin sähköiselle<br>Ille, niin asiakirjan voi esim. jakaa                                                        |
|                                                                                                    | Toimitustapa * O Tulosta                                                                                                    | n itse 💿                                                                                                    |                                                                                                    |
|                                                                                                    | <ul> <li>Kauppa</li> <li>Nouto H</li> </ul>                                                                                                    | kamari postittaa<br>auppakamarista                                                                                                    |                                                                                                    |
|                                                                                                    | Käsittelevä *<br>kauppakamari                                                                                                    | • 0                                                                                                    |                                                                                                    |
|                                                                                                    | Lisäkopioiden <sup>*</sup> o<br>lukumäärä                                                                                                    |                                                                                                    | 0                                                                                                    |
|                                                                                                    | Asiakkaan viite (hakija)                                                                                                    |                                                                                                    |                                                                                                    |
|                                                                                                    | Lisätietoa<br>Ei tulostu lomakkeelle.                                                                                                    |                                                                                                    |                                                                                                    |
|                                                                                                    |                                                                                                    |                                                                                                    | .::                                                                                                    |
|                                                                                                    | Liittoot                                                                                                    |                                                                                                    |                                                                                                    |
|                                                                                                    | Voit liittää hakemukseen varsinaisen va<br>Liitteet leimataan ilman kauppakamarir<br>liite ja paina "Liitä"-painiketta. Liite tall                | ivistettavan dokumentin lisäksi tai perusteeksi<br>toimihenkilön allekirjoitusta, eivätkä ole mak<br>entuu automaattisesti ja sen voi poistaa "Poist                                   | i muita dokumentteja.<br>sullisia. Valitse haluamasi<br>a"-linkistä.                                                                 |
|                                                                                                    | Selaa                                                                                                    |                                                                                                    | Liitä                                                                                                    |
|                                                                                                    | * Tähdellä merkityt kentät ovat pakollisi                                                                                                    | a                                                                                                    |                                                                                                    |
|                                                                                                    |                                                                                                    |                                                                                                    | Lähetä                                                                                                    |
|                                                                                                    |                                                                                                    |                                                                                                    |                                                                                                    |

Teppo Testaaja

#### 4. Click on Lähetä (Send).

e-Vientiasiakirjat /

|                                                                              | C-Vicitiasiani jat / Teppo Testaa                                                                                                    | ıja                 |
|------------------------------------------------------------------------------|----------------------------------------------------------------------------------------------------|---------------------|
|                                                                              | Hae vahvistusta asiakirjalle                                                                                                    |                     |
| Uusi alkuperätodistus<br>Hae vahvistusta asiakirjalle<br>Alkuperätodistukset | Voit hakea vahvistusta haluamallesi asiakirjalle (esim. kauppalasku tai hinnasto) lisäämällä sen liitteeks<br>olevaan kohtaan "Vahvistettava asiakirja". Mikäli vahvistettavia asiakirjoja on useita, tulee niistä tehdä e<br>hakemukset. Asiakirja vahvistetaan sähköisesti valitsemassasi kauppakamarissa, jonka jälkeen se on<br>tulostettavissa tämän palvelun kautta. Saat sähköpostiisi tiedon, kun asiakirja on käsitelty. | i alla<br>erilliset |
| Vahvistettavat asiakirjat<br>Alkuperätodistusarkisto                         | <ul> <li>Hakemus tallennettu</li> <li>Asiakirja lisätty onnistuneesti</li> </ul>                                                                                                    |                     |
| Vahvistettujen asiakirjojen arkisto                                          | Asiakirjan tyyppi * Kauppalasku 💌                                                                                                    |                     |
|                                                                              | Hakemuksen otsikko * Testihakemus<br>Anna hakemukselle otsikko, jolla erotat tämän muiden hakemusten joukosta                                                                                                    |                     |
|                                                                              | Vahvistettava asiakirja Testi.pdf Avaa Poista                                                                                                    |                     |
|                                                                              | Toimitustapa * <sup>©</sup> Tulostan itse<br><sup>©</sup> Kauppakamari postittaa<br><sup>©</sup> Nouto kauppakamarista                                                                                                    |                     |
|                                                                              | Käsittelevä * Helsingin seudun kauppakamari 💌 🥹<br>kauppakamari                                                                                                    |                     |
|                                                                              | Lisäkopioiden <sup>*</sup> o<br>lukumäärä                                                                                                    |                     |
|                                                                              | Asiakkaan viite (hakija) 123456-7                                                                                                    |                     |
|                                                                              | Lisätietoa<br>Ei tulostu lomakkeelle.                                                                                                    |                     |
|                                                                              | Liitteet                                                                                                    |                     |
|                                                                              | Voit liittää hakemukseen varsinaisen vahvistettavan dokumentin lisäksi tai perusteeksi muita dokumentteja.<br>Liitteet leimataan ilman kauppakamarin toimihenkilön allekirjoitusta, eivätkä ole maksullisia. Valitse haluamasi<br>liite ja paina "Liitä"-painiketta. Liite tallentuu automaattisesti ja sen voi poistaa "Poista"-linkistä.                                                                                        |                     |
|                                                                              | Selaa                                                                                                    |                     |
|                                                                              | * Tähdellä merkityt kentät ovat pakollisia                                                                                                    |                     |

The document is sent to the chosen Chamber of Commerce for confirmation.

#### 16 Browsing Certificates of Origin

To read the Certificate of Origin being processed:

1. Go to Asiakirjat (Documents) on the service's homepage.

| KAUPPAKAMARI                                                                                                    |                                                        | Sisäänkirjautuneena: <sup>Teppo Testaaja</sup><br>> Kirjaudu ulos |
|----------------------------------------------------------------------------------------------------|--------------------------------------------------------|-------------------------------------------------------------------|
|                                                                                                    | A ASIAKIRJAT ASETUKSET TIEDOTTEET TUKI                 |                                                                   |
|                                                                                                    | e-Vientiasiakirjat /<br>Etusivu                        |                                                                   |
| Tiedotteet:                                                                                                    | Tervetuloa e-Vientiasiakirjat-palveluun!               | Ohjeita                                                           |
| <u>Tutustu palvelun</u><br>laitevaatimuksiin, 22.05.2012<br>e-Vientiasiakirjat palvelun<br>pilotointi alkaa, 18.05.2012 | Luo uusi alkuperätodistus Hae vahvistusta asiakirjalle | ▶ Palvelun käyttöohje<br>(pdf)                                    |

2. Click on the Alkuperätodistukset link (Certificate of Origin).

| KAUPPAKAMARI                                            | ASIAKIRJAT ASETUKSET TIEDOTTEET TUKI                                                                                                    | Sisäänkirjautuneena: Teppo Testaaja<br>> Kirjaudu ulos |
|---------------------------------------------------------|----------------------------------------------------------------------------------------------------|--------------------------------------------------------|
|                                                         | e-Vientiasiakirjat/<br>Asiakirjat                                                                                                    |                                                        |
| ► Uusi alkuperätodistus                                 | Luo uusi alkuperätodistus Hae vahvistusta asiakirjalle                                                                                         |                                                        |
| Hae vahvistusta asiakirjalle                            | Asiakirjojen vahvistamisen hakeminen                                                                                                    |                                                        |
| ► elkuperätodistukse                                    | Voit hakea vahvistusta alkuperätodistukselle tai muulle asiakirjalle yllä olevien<br>toimintopainikkeiden tai vasemman reunan linkkien kautta. |                                                        |
| <ul> <li>Vahvistettavat asiakirjat</li> </ul>           | Mikäli haluat käyttää ajommin vahvistottua alkunorätodistusta uudon                                                                            |                                                        |
| <ul> <li>Alkuperätodistusarkisto</li> </ul>             | alkuperätodistuksen pohjana, aloita vahvistuksen hakeminen                                                                                     |                                                        |
| <ul> <li>Vahvistettujen asiakirjojen arkisto</li> </ul> | alkuperätodistusarkiston kautta.                                                                                                    |                                                        |
|                                                         | Vahvistetut alkuperätodistukset ja vahvistetut dokumentit löydät saman<br>nimisistä kansioista sivun vasemmasta reunasta.                      |                                                        |

All Certificates of Origin being processed are shown as standard. You can filter the list by choosing what status the Certificate of Origin has. Then click on Päivitä (Update) or open the Certificate of Origin by clicking on Näytä (Show) by the certificate.

| KAUPPAKAMARI                                                                                                    | e-Vientiasiakirjat/<br>Alkuperätodi                                                                                       | KSET TIEDOTTEET T              | UKI                       | Sisäänkirjautun       | eena: Teppo Testaaja<br>→ Kirjaudu ulos |
|----------------------------------------------------------------------------------------------------|----------------------------------------------------------------------------------------------------|--------------------------------|---------------------------|-----------------------|-----------------------------------------|
| <ul> <li>Uusi alkuperätodistus</li> <li>Hae vahvistusta asiakirjalle</li> <li>Alkuperätodistukset</li> <li>Vahvistettavat asiakirjat</li> </ul> | HUOM! Tulostamista varten ta<br>Käsittelyssä<br>Odottaa lisätietoja<br>Lisätiedot toimitettu<br>Hyväksytty<br>Kesken Päir | rkista, että selaimessasi on s | allittuna ponnahdusikkuno | iden (pop-up) käyttö. |                                         |
| <ul> <li>Alkuperätodistusarkisto</li> <li>Vahvistettujen asiakirjojen arkisto</li> </ul>                                                        | LUONTIPVM                                                                                                    | TUNNISTE<br><<< > >            | >                         | TILA                  |                                         |
|                                                                                                    |                                                                                                    |                                |                           |                       |                                         |

#### 17 Printing the Certificate of Origin

To print out the approved Certificate of Origin:

NB! <u>The new electronic Certificate of Origin forms are unnumbered and have two pages.</u> The form has a tan-coloured page, marked "original" (a wavy watermark) and a yellow page without pattern, marked "copy".

1. Go to Asiakirjat (Documents) on the homepage.

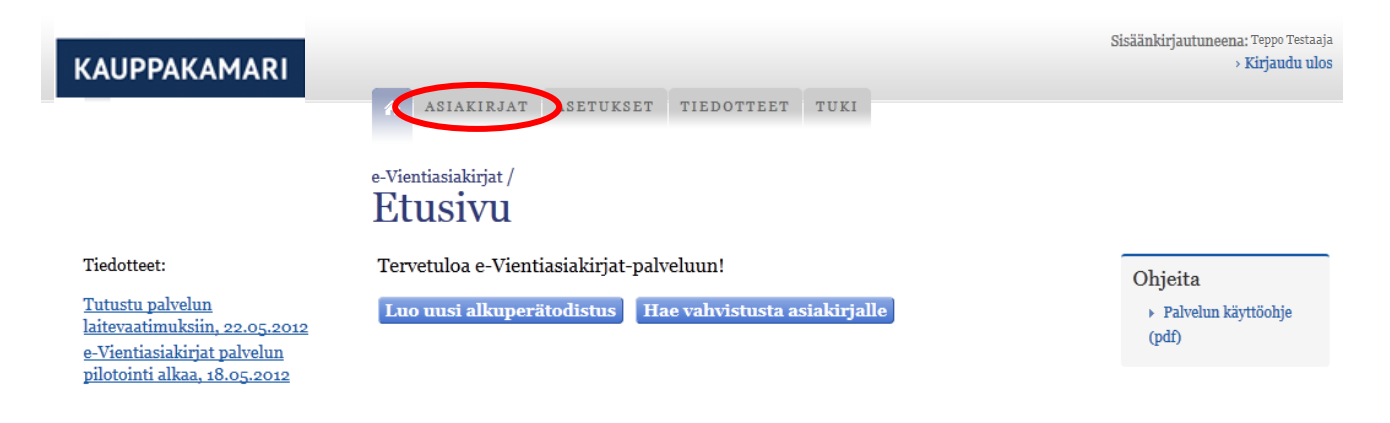

2. Click on the link Alkuperätodistukset (Certificate of Origin).

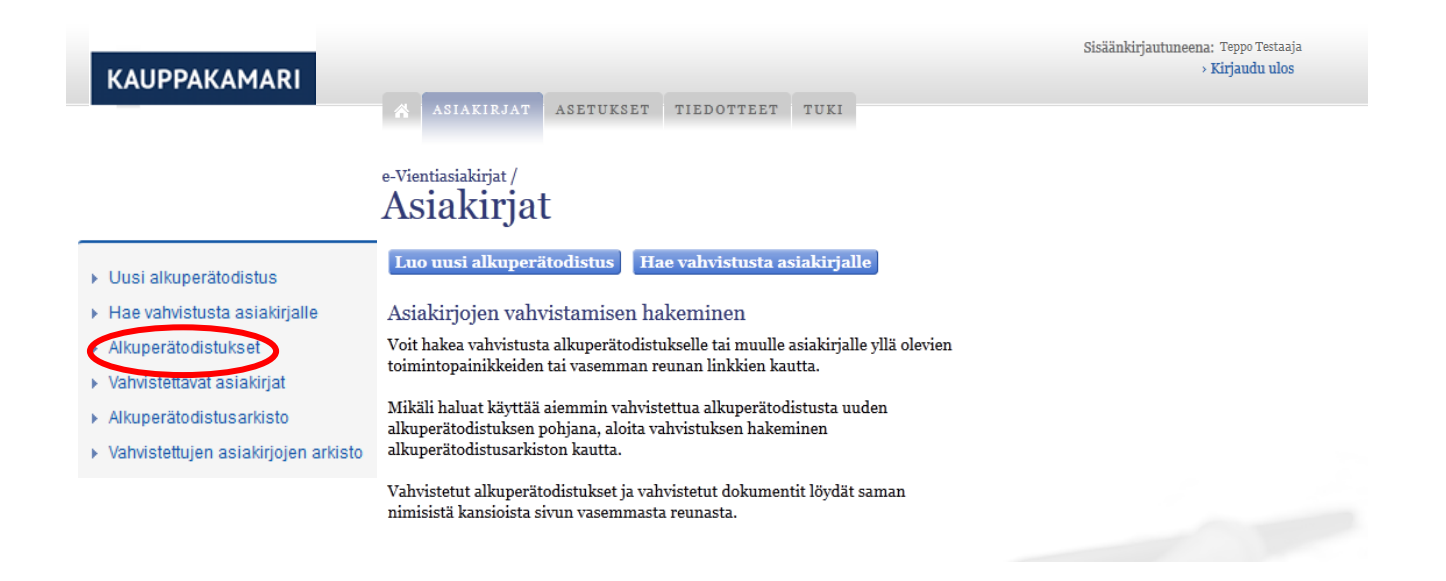

3. Click on Näytä (Show) on the Certificate of Origin which is to be printed out.

| KAUPPAKAMARI                                                                                                 | e-Vientiasiakirjat /<br>Alkuperätoo                                                  | rukset tiedotteet 7 | TUKI       | Sisäänkirjautuneer | a∷. Teppo Testaaja<br>→ Kirjaudu ulos |
|----------------------------------------------------------------------------------------------------|--------------------------------------------------------------------------------------|---------------------|------------|--------------------|---------------------------------------|
| <ul> <li>Uusi alkuperätodistus</li> <li>Hae vahvistusta asiakirjalle</li> <li>Alkuperätodistukset</li> </ul> | Käsittelyssä<br>Odottaa lisätietoja<br>Lisätiedot toimitettu<br>Hyväksytty<br>Kesken | iivitä              |            |                    |                                       |
| <ul> <li>Vahvistettavat asiakirjat</li> </ul>                                                                | LUONTIPVM                                                                            | TUNNISTE            | TILA       |                    |                                       |
| <ul> <li>Alkuperätodistusarkisto</li> </ul>                                                                  | 11.7.2012 12:56                                                                      | E0000103            | Hyväksytty | Näytä              |                                       |
| <ul> <li>Vahvistettujen asiakirjojen arkisto</li> </ul>                                                      |                                                                                      | << < 12345          | 67>>>      |                    |                                       |

30 (41)

| KAUPPAKAMARI                                                                                                 |                                 | Sisäänkirjautuneena: Teppo Testaaja<br>> Kirjaudu ulos                        |
|----------------------------------------------------------------------------------------------------|---------------------------------|-------------------------------------------------------------------------------|
|                                                                                                    | ASIAKIRJAT ASETUKSE             | TIEDOTTEET TUKI                                                               |
|                                                                                                    | Alkuperätodist                  | ukset<br>että selaimessasi on sallittuna ponnahdusikkunoiden (pop-up) käyttö. |
| <ul> <li>Uusi alkuperätodistus</li> <li>Hae vahvistusta asiakirjalle</li> <li>Alkuperätodistukset</li> </ul> | Hakemuksen otsikko              | Macy's                                                                        |
| <ul> <li>Akuperatodistukset</li> <li>Vahvistettavat asiakirjat</li> <li>Alkuperätodistusarkisto</li> </ul>   | Lisätietoa<br>Toimitustapa      | Tulostan itse                                                                 |
| <ul> <li>Vahvistettujen asiakirjojen arkisto</li> </ul>                                                      | Lisäkopioiden lukumäärä<br>Tila | 1<br>Hyväksytty                                                               |
|                                                                                                    | Asiakkaan laskutusviite         | Viite 007 Bond                                                                |
|                                                                                                    | Esikatsele                      | Alkuperätodistus                                                              |
|                                                                                                    |                                 | ESIKATSELE PDF                                                                |
|                                                                                                    | Liitteet                        |                                                                               |
|                                                                                                    | Takaisin                        | Tulosta                                                                       |

5. The Certificate of Origin opens in PDF form in a new tab. Print the Certificate of Origin using the web browser's Tulosta function (Print) **and the new Certificate of Origin forms** and close the tab.

<u>The new electronic Certificate of Origin forms are unnumbered and have two pages.</u> The form has a tan-coloured page, marked "original" (a wavy watermark) and a yellow page without pattern, marked "copy".

6. Click on "Kyllä" (Yes) if printed successfully. The document is then moved to the archive.

If the printing was not successful, click on "Ei" (No) and the print view will open again.

|                                                                                                    | e-Vientiasiakirjat /<br>Alkuperätodist                                                                   | ukset           |  |  |  |  |
|----------------------------------------------------------------------------------------------------|----------------------------------------------------------------------------------------------------|-----------------|--|--|--|--|
| <ul> <li>Uusi alkuperätodistus</li> </ul>                                                                        | HUOM! Tulostamista varten tarkista, että selaimessasi on sallittuna ponnahdusikkunoiden (pop-up) käyttö. |                 |  |  |  |  |
| <ul> <li>Hae vahvistusta asiakirjalle</li> <li>Alkuperätodistukset</li> <li>Vahvistettavat asiakirjat</li> </ul> | Hakemuksen otsikko<br>Lisätietoa                                                                         | Macy's          |  |  |  |  |
| <ul> <li>Alkuperätodistusarkisto</li> <li>Vahvistettujen asiakirjojen arkisto</li> </ul>                         | Toimitustapa                                                                                             | Tulostan itse   |  |  |  |  |
|                                                                                                    | Tila                                                                                                    | '<br>Hyväksytty |  |  |  |  |
|                                                                                                    | Asiakkaan laskutusviite                                                                                  | Viite 007 Bond  |  |  |  |  |
|                                                                                                    | Esikatsele<br>Onnistuiko tulostus?                                                                       |                 |  |  |  |  |

7. If the document does not open on a new tab in PDF format and the service asks "Onnistuiko tulostus kyllä/ei" (Was the printing successful, Yes/No), check the browser settings to see whether pop-ups are allowed and whether your browser is among the recommended browsers. You can see the recommended browsers on page 3 "Requirements for computer equipment". Accept pop-ups and click on "Ei" (No). Otherwise please contact the Chamber of Commerce.

#### 18 Browsing documents to be confirmed

To review documents to be confirmed which are in process.

1. Go to Asiakirjat (Documents) on the service's homepage.

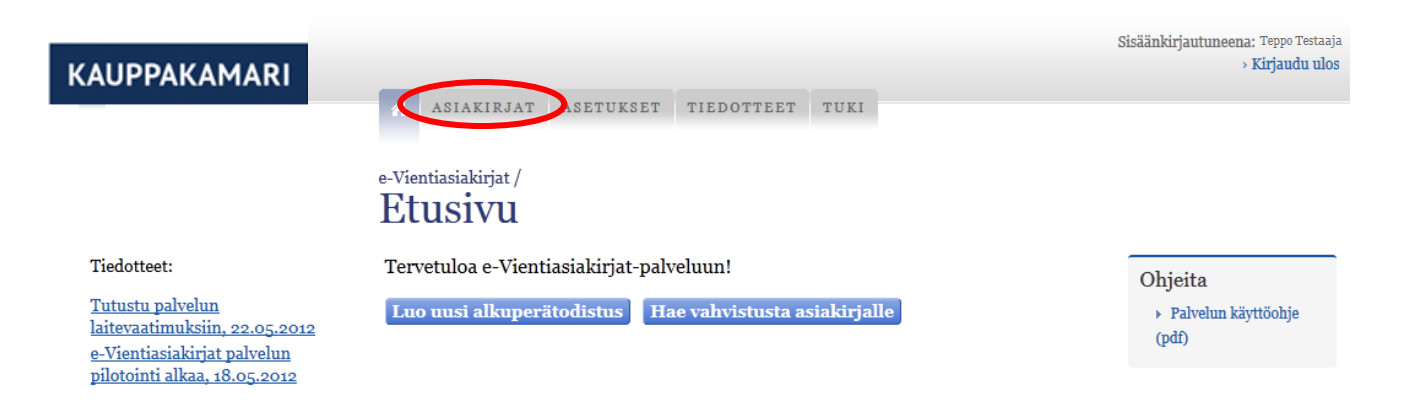

2. Click on the "Vahvistettavat dokumentit" link (Documents to be confirmed).

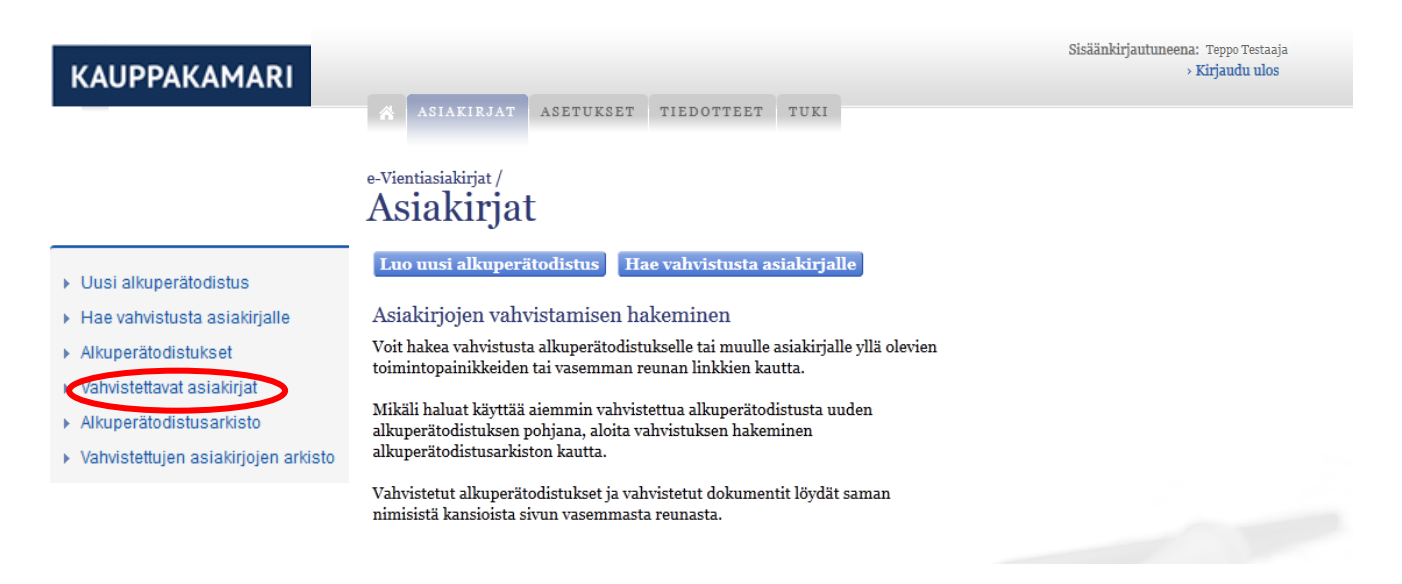

All confirmed documents being processed are shown as standard. You can filter the list by choosing the status of the Certificate of Origin. Then click on Päivitä (Update) or open the document by click-ing on Näytä (Show).

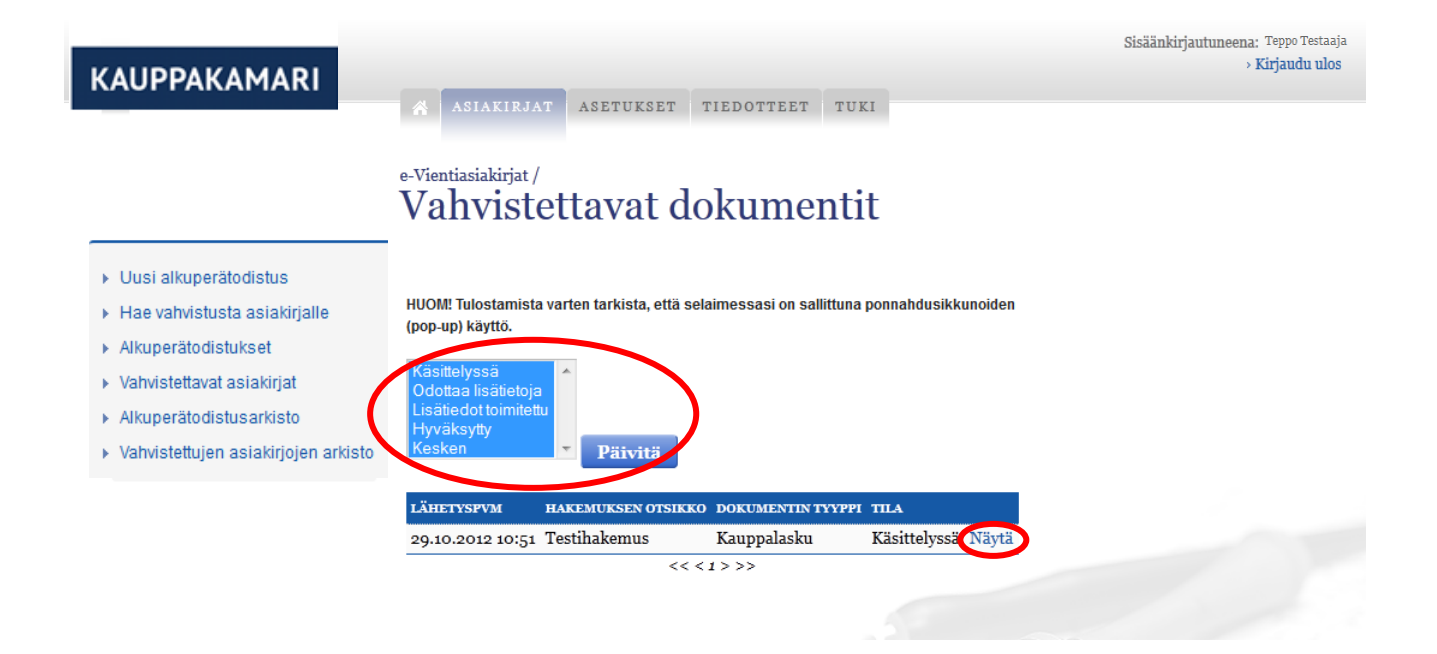

#### 19 Printing a confirmed document

To print out the confirmed document:

1. Go to Asiakirjat (Documents) on the service's homepage.

| KAUPPAKAMARI                                                                                                    | ASIAKIRJAT ASETUKSET TIEDOTTEET TUKI                   | Sisäänkirjautuneena: Teppo Testaaja<br>> Kirjaudu ulos |
|----------------------------------------------------------------------------------------------------|--------------------------------------------------------|--------------------------------------------------------|
|                                                                                                    | e-Vientiasiakirjat /<br>Etusivu                        |                                                        |
| Tiedotteet:                                                                                                    | Tervetuloa e-Vientiasiakirjat-palveluun!               | Ohjeita                                                |
| <u>Tutustu palvelun</u><br>laitevaatimuksiin, 22.05.2012<br>e-Vientiasiakirjat palvelun<br>pilotointi alkaa, 18.05.2012 | Luo uusi alkuperätodistus Hae vahvistusta asiakirjalle | <ul> <li>Palvelun käyttöohje<br/>(pdf)</li> </ul>      |

2. Click on the "Vahvistettavat asiakirjat" link (Documents to be confirmed).

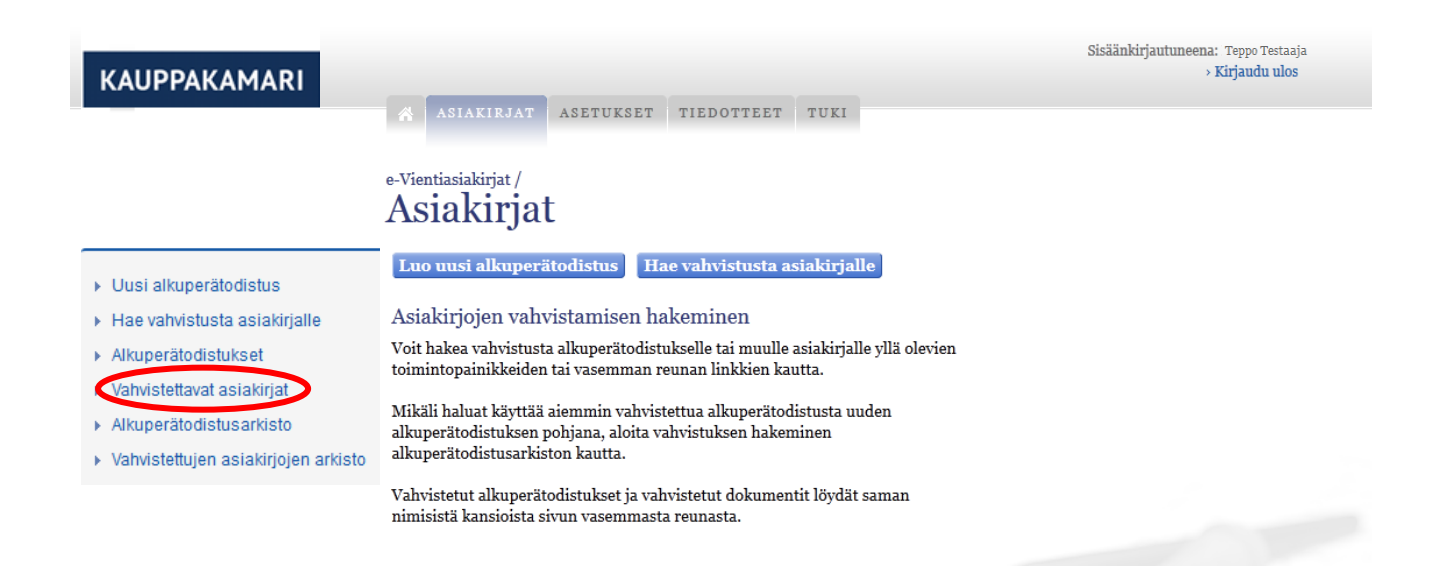

3. Click on Näytä (Show) by the document to be printed out.

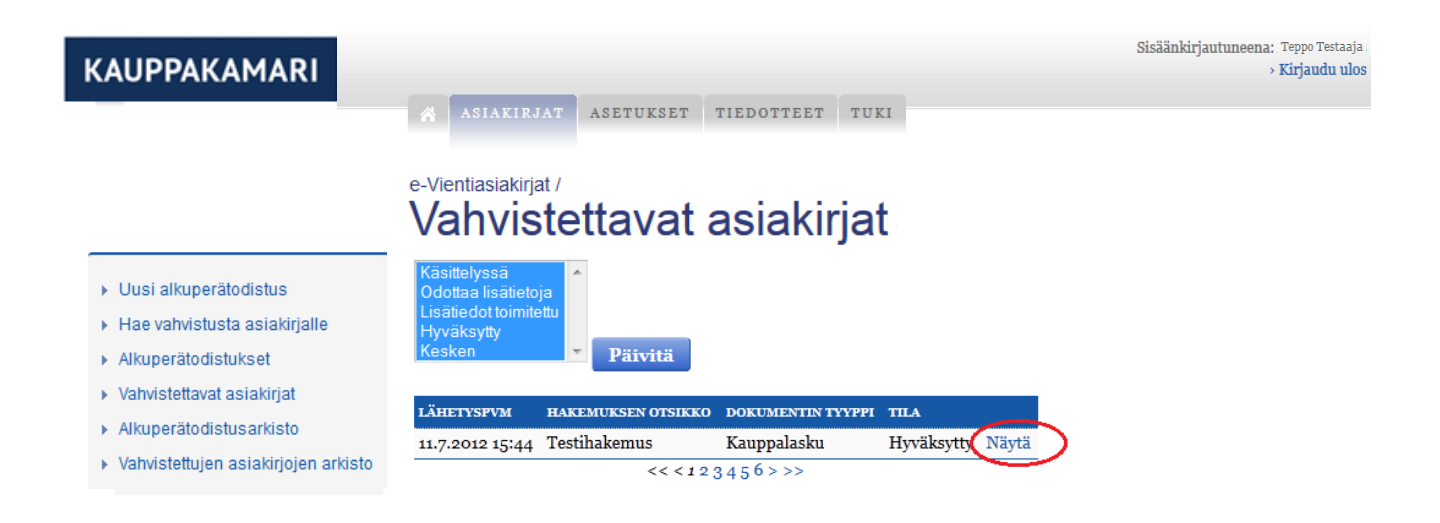

4. Click on Tulosta (Print).

| KAUPPAKAMARI                                                                                                 | ASIAKIRJAT ASETUKSET                                      | TIEDOTTEET TUKI                                    | Sisäänkirjautuneena: , <sub>Teppo</sub> Testaaja<br>> Kirjaudu ulos |
|----------------------------------------------------------------------------------------------------|-----------------------------------------------------------|----------------------------------------------------|---------------------------------------------------------------------|
|                                                                                                    | e-Vientiasiakirjat /<br>Vahvistettavat                    | asiakirjat                                         |                                                                     |
| <ul> <li>Uusi alkuperätodistus</li> <li>Hae vahvistusta asiakirjalle</li> <li>Alkuperätodistukset</li> </ul> | HUOM! Tulostamista varten tarkista, e<br>(pop-up) käyttö. | ttä selaimessasi on sallittuna ponnahdusikkunoiden |                                                                     |
| <ul> <li>Vahvistettavat asiakirjat</li> <li>Alkuperätodistusarkisto</li> </ul>                               | Hakemuksen otsikko<br>Lisätietoa                          | Testi                                              |                                                                     |
| <ul> <li>Vahvistettujen asiakirjojen arkisto</li> </ul>                                                      | Toimitustapa<br>Lisäkopioiden lukumäärä                   | Tulostan itse                                      |                                                                     |
|                                                                                                    | Tila                                                      | Hyväksytty                                         |                                                                     |
|                                                                                                    | Asiakkaan laskutusviite                                   | Viite 123                                          |                                                                     |
|                                                                                                    | Liitteet                                                  |                                                    | Tulosta                                                             |

5. The document to be confirmed opens in PDF form in a new tab. Print the document with the Tulosta function (Print) and close the tab.

6. Click on "Kyllä" (Yes) if printed successfully. The file is now moved to the archive.

If printing was not successful, click on "Ei" (No) and the print view will open again.

| KAUPPAKAMARI                                                                                                    | Sisäänkirjautuneena: Teppo Testaaja<br>> Kirjaudu ulos                                                      |
|----------------------------------------------------------------------------------------------------|----------------------------------------------------------------------------------------------------|
|                                                                                                    | ASIAKIRJAT ASETUKSET TIEDOTTEET TUKI<br>e-Vientiasiakirjat /<br>Vahvistettavat asiakirjat                   |
| <ul> <li>Uusi alkuperätodistus</li> <li>Hae vahvistusta asiakirjalle</li> <li>Alkuperätodistukset</li> <li>Vahvistettavat asiakirjat</li> <li>Alkuperätodistusarkisto</li> <li>Vahvistettujen asiakirjojen arkisto</li> </ul> | HUOM! Tulostamista varten tarkista, että selaimessasi on sallittuna ponnahdusikkunoiden<br>(pop-up) käyttö. |
|                                                                                                    | Liitteet                                                                                                    |

7. If the document does not open on a new tab in PDF format and the service asks "Onnistuiko tulostus kyllä/ei" (Was the printing successful, Yes/No), check the browser settings to see whether pop-ups are allowed and whether your browser is among the recommended browsers. You can see the recommended browsers on page 3 "Requirements for computer equipment". Accept pop-ups and click on "Ei" (No). Otherwise please contact the Chamber of Commerce.

#### 20 Browsing the archived Certificates of Origin

To browse the Certificate of Origin being processed:

1. Go to Asiakirjat (Documents) on the service's homepage.

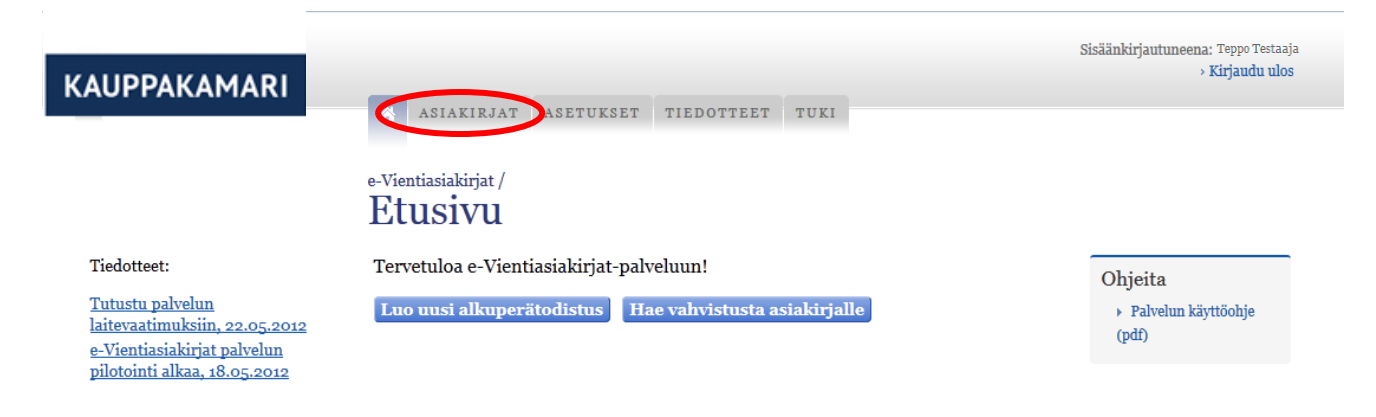

2. Click on the Alkuperätodistusarkisto link (Certificate of Origin archive).

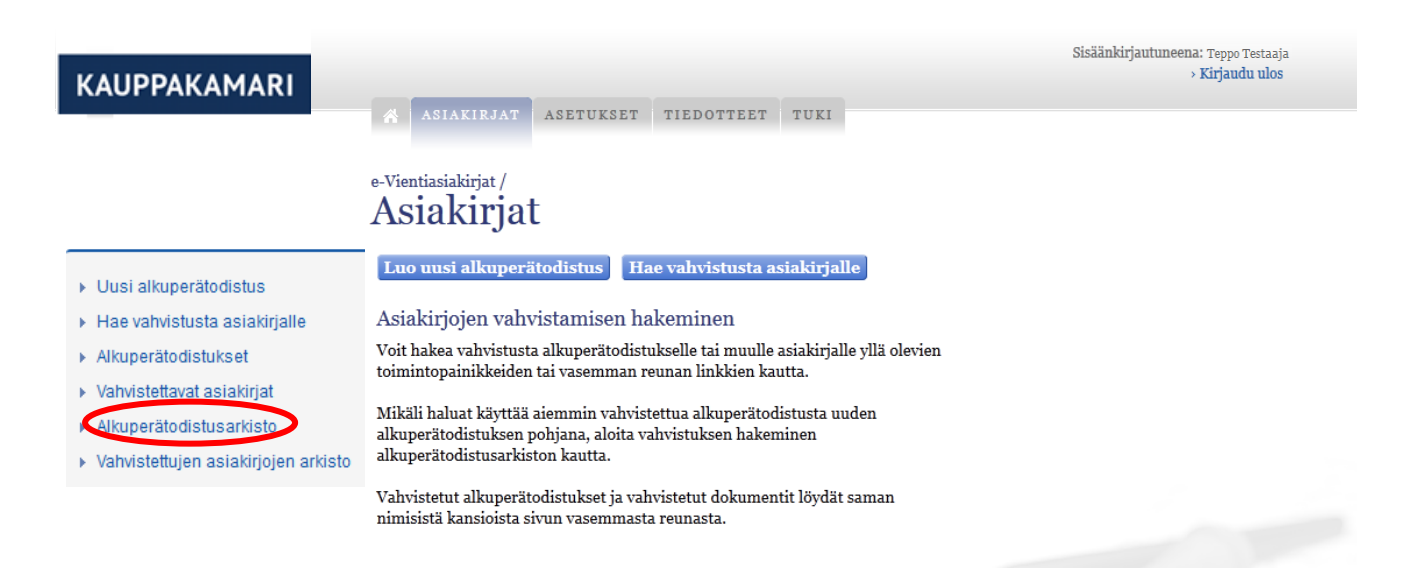

Certificates of Origin archived in the current month are shown as standard.

You can search the archived Certificates of Origin from a chosen date by filling in the date fields. Then click on Päivitä (Update).

You can review the Certificate of Origin by clicking on Esikatsele (Preview) by the certificate.

| KAUPPAKAMARI                                            | ASIAKIRJAT ASET                     | JKSET TIEDOTTEET TUKI    | Sisäänkirjautu           | neena: . Teppo Testaaja<br>> Kirjaudu ulos |
|---------------------------------------------------------|-------------------------------------|--------------------------|--------------------------|--------------------------------------------|
|                                                         | e-Vientiasiakirjat /<br>Alkuperätod | istusarkisto             |                          |                                            |
| Uusi alkuperätodistus                                   | Aikavaii 1.3.2012                   | 1.8.2012                 | Paivita                  |                                            |
|                                                         | PÄIVÄMÄÄRÄ VASTAANOTTA              | JA TILA ASIAKAS .        | ASIAKKAAN VIITE          |                                            |
| Aikuperatodistukset                                     | 1.3.2012 8:00 Kille Kissa           | Tulostettu Anssi Asiakas | Esikatsele Käytä pohjana | £                                          |
| <ul> <li>Varivistettavat aslakirjat</li> </ul>          |                                     | << <123>>>               | ×                        |                                            |
| <ul> <li>Alkuperätodistusarkisto</li> </ul>             |                                     |                          |                          |                                            |
| <ul> <li>Vahvistettujen asiakirjojen arkisto</li> </ul> |                                     |                          |                          |                                            |

#### 21 Using an archived Certificate of Origin as a basis for a new application

To start a new application for a Certificate of Origin with data from an archived Certificate of Origin:

1. Go to Asiakirjat (Documents) on the service's homepage.

| KAUPPAKAMARI                                                                                                    |                                                        | Sisaankirjautuneena: Teppo Testaaja<br>> Kirjaudu ulos |
|----------------------------------------------------------------------------------------------------|--------------------------------------------------------|--------------------------------------------------------|
|                                                                                                    | ASIAKIRJAT SETUKSET TIEDOTTEET TUKI                    |                                                        |
|                                                                                                    | e-Vientiasiakirjat /<br>Etusivu                        |                                                        |
| Tiedotteet:                                                                                                    | Tervetuloa e-Vientiasiakirjat-palveluun!               | Ohjeita                                                |
| <u>Tutustu palvelun</u><br>laitevaatimuksiin, 22.05.2012<br>e-Vientiasiakirjat palvelun<br>pilotointi alkaa, 18.05.2012 | Luo uusi alkuperätodistus Hae vahvistusta asiakirjalle | <ul> <li>Palvelun käyttöohje<br/>(pdf)</li> </ul>      |

2. Click on the Alkuperätodistusarkisto link (Certificate of Origin archive).

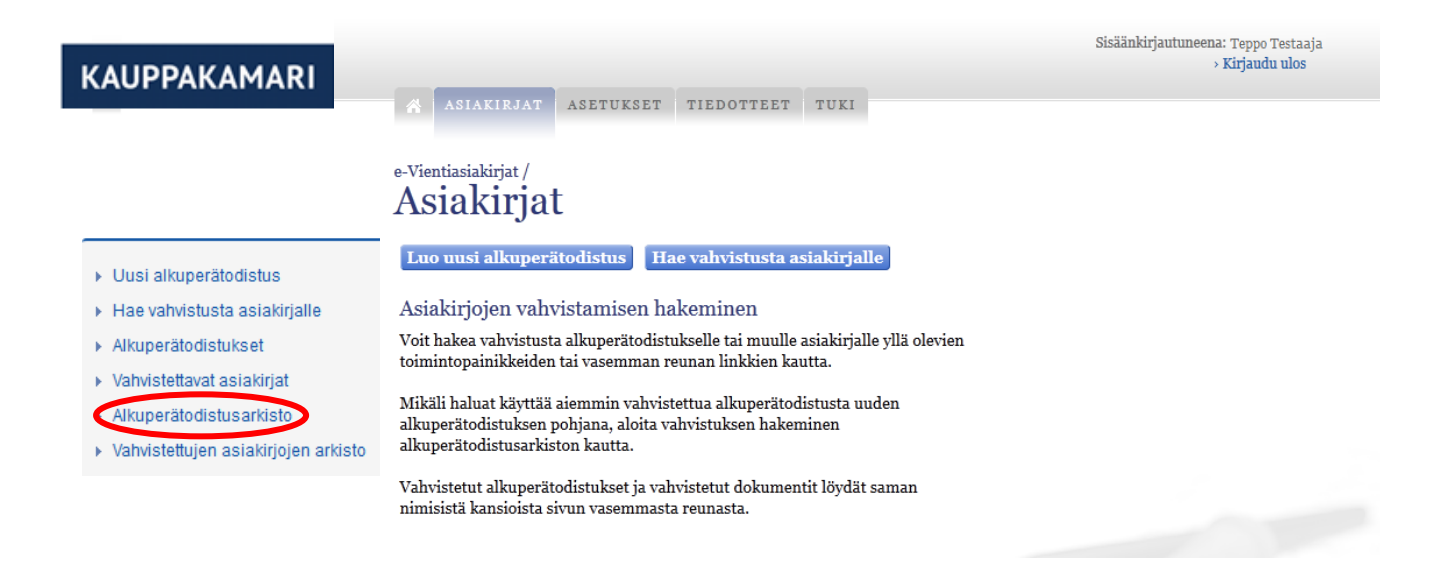

3. Click on "Käytä pohjana" (Use as a basis) for the chosen Certificate of Origin.

| KAUPPAKAMARI                                            | 😤 ASIAKIR                   | JAT ASETUK    | SET TIEDO  | TTEET TU       | KI              |              | Sisäänkirjautuneer | na: <sub>.</sub> Teppo Testaaja<br><b>&gt; Kirjaudu ulos</b> |
|---------------------------------------------------------|-----------------------------|---------------|------------|----------------|-----------------|--------------|--------------------|--------------------------------------------------------------|
|                                                         | e-Vientiasiakirja<br>Alkupe | erätodis      | stusarl    | kisto          |                 |              |                    |                                                              |
| <ul> <li>Uusi alkuperätodistus</li> </ul>               | Aikaväli                    | 1.3.2012      | 1          | .8.2012        | 🔽 Päiv          | ritä         |                    |                                                              |
| <ul> <li>Hae vahvistusta asiakirjalle</li> </ul>        | PÄIVÄMÄÄRÄ                  | VASTAANOTTAJA | TILA       | ASIAKAS        | ASIAKKAAN VIITE |              |                    |                                                              |
| <ul> <li>Alkuperätodistukset</li> </ul>                 | 1.3.2012 8:00               | Kille Kissa   | Tulostettu | Anssi Asiakas  |                 | Esikatsele K | äytä pohjana       |                                                              |
| <ul> <li>Vahvistettavat asiakirjat</li> </ul>           |                             |               |            | << < 1 2 3 > > | >>              |              |                    |                                                              |
| <ul> <li>Alkuperätodistusarkisto</li> </ul>             |                             |               |            |                |                 |              |                    |                                                              |
| <ul> <li>Vahvistettujen asiakirjojen arkisto</li> </ul> |                             |               |            |                |                 |              |                    |                                                              |

The application for a Certificate of Origin opens, which already has the details from the archived application filled in. The user can edit the details.

#### 22 Browsing archived, confirmed documents

To review processed and confirmed documents:

1. Go to Asiakirjat (Documents) on the service's homepage.

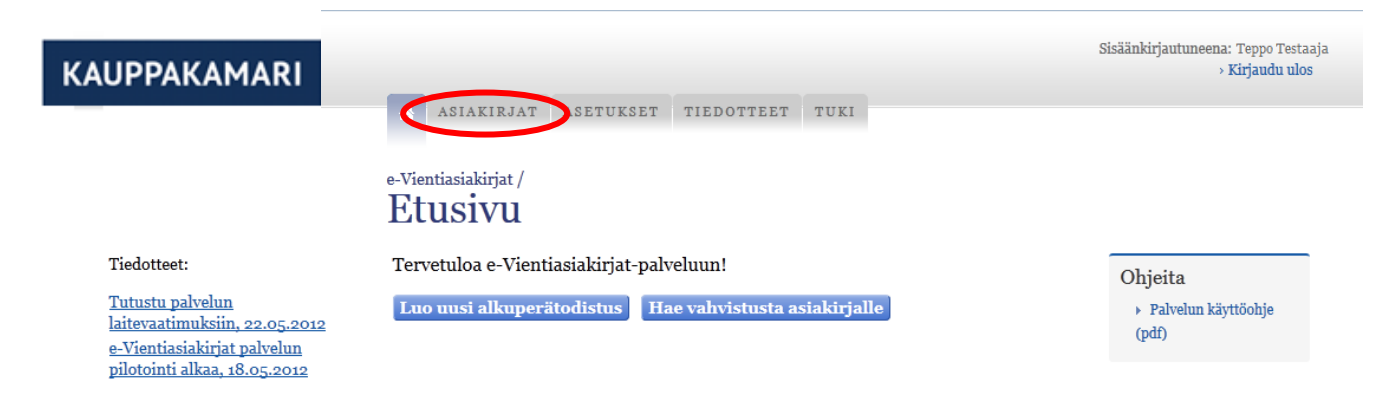

2. Click on the "Vahvistettujen asiakirjojen arkisto" link (Archive for confirmed documents).

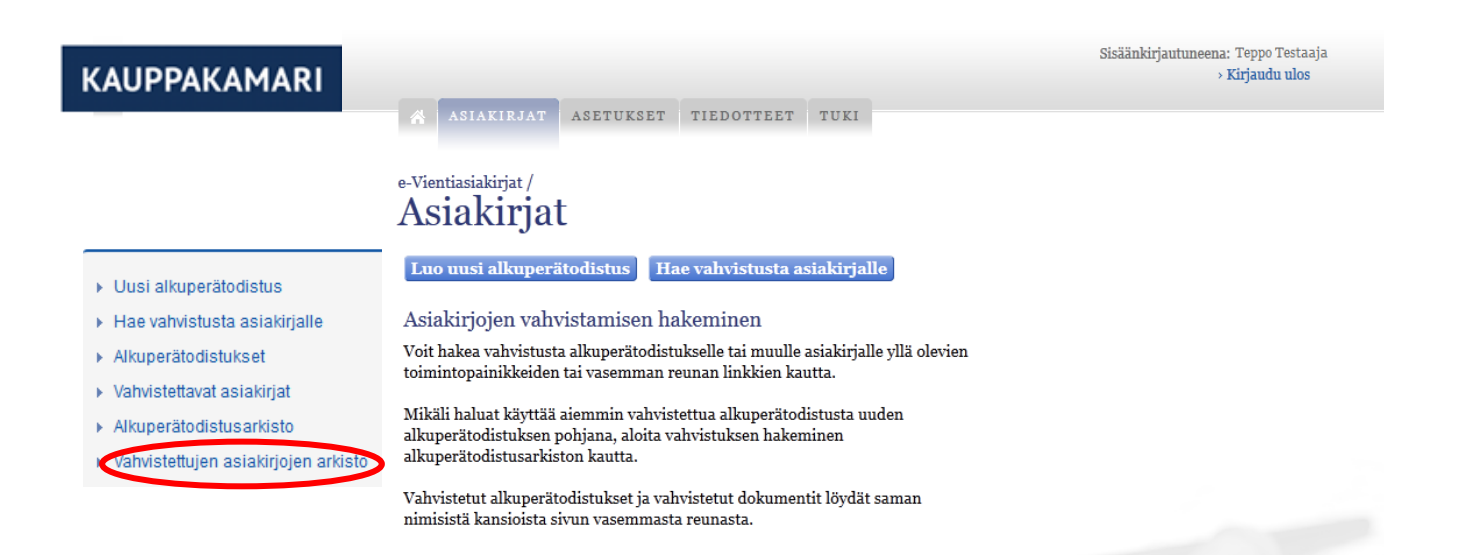

Archived, confirmed documents from the current month are shown as standard.

You can search for archived, confirmed documents from a chosen date by filling in the date fields. Then click on Päivitä (Update).

You can review the confirmed documents by clicking on Näytä (Show) next to the document.

| KAUPPAKAMARI                                                                             | ASIAKI<br>e-Vientiasiak | RJAT ASETT              | UKSET T    | IEDOTTEE          | TUKI                 |                                   | Sisäänkirjautuneena: Teppo Testaaja<br>> Kirjaudu ulos |
|------------------------------------------------------------------------------------------|-------------------------|-------------------------|------------|-------------------|----------------------|-----------------------------------|--------------------------------------------------------|
|                                                                                          | Vahvi                   | stettuj                 | en a       | siak              | irjojen              | arkisto                           |                                                        |
| <ul> <li>Uusi alkuperätodistus</li> <li>Hae vahvistusta asiakirjalle</li> </ul>          | Aikaväli<br>Päivitä     | 1.1.201                 | 4          | 1.                | 2.2014               | 17                                |                                                        |
| <ul> <li>Alkuperätodistukset</li> <li>Vahvistettavat asiakirjat</li> </ul>               | PÄIVÄMÄÄRÄ              | отзікко                 | TILA       | HAKIJA            | ASIAKIRJAN<br>TYYPPI | A SIAKKAAN<br>VIITE               |                                                        |
| <ul> <li>Alkuperätodistusarkisto</li> <li>Vahvistettujen asiakirjojen arkisto</li> </ul> | 13.1.2014<br>17:20      | Kauppalasku<br>9.1.2014 | Tulostettu | Tytti<br>Testaaja | Kauppalasku          | Viite Näytä<br>kauppalasku<br>123 |                                                        |
|                                                                                          |                         |                         | <<         | < 1 > >>          |                      |                                   |                                                        |